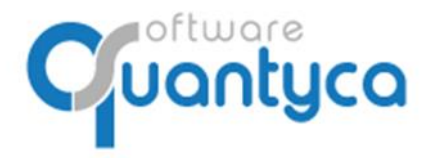

+34 91 633 32 11 www.quantyca.com

c/ Perú, 6<sup>a</sup>, 1<sup>a</sup> planta 28290 Las Rozas, Madrid - España

# GUÍA RÁPIDA

# **UBYQUO SAGE FACTURAS**

Versión 2022

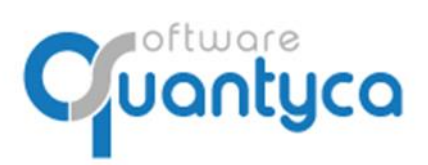

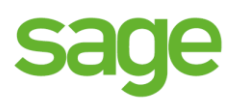

# INDICE

| 1 Alcance                                | Pág. 3  |
|------------------------------------------|---------|
| 2 Cambio Contraseña                      | Pág. 3  |
| 3 Crear Empresa y Ejercicio              | Pág. 4  |
| 4 Sincronizar Plan Contable              | Pág. 6  |
| 5 Eliminar Empresa y/o Ejercicio         | Pág. 10 |
| 6 Introducir Facturas                    | Pág. 11 |
| 7 Enviar Facturas a contabilizar         | Pág. 14 |
| 8 Exportar a SAGE                        | Pág. 19 |
| 9 Importar a SAGE                        | Pág. 21 |
| 10 Comprobar la Exportación en SAGE      | Pág. 22 |
| 11 Visualizar documento asociado en SAGE | Pág. 23 |

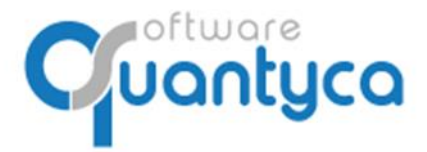

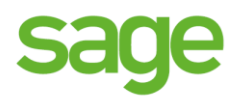

# 1. ALCANCE.

Este documento explica cómo utilizar el módulo Ubyquo Facturas.

Al ejecutar el programa nos pedirá el Usuario que es el **e-mail** que dimos para dar el alta y la **contraseña** que nos dijo el instalador y/o formador.

| Datos usuari | • |  |
|--------------|---|--|
| e-mail       |   |  |
| contraseña   |   |  |
|              |   |  |

# 2. CAMBIO CONTRASEÑA.

Si no nos acordamos de la contraseña pulsaremos la opción *¿Olvidó su contraseña?* Nos enviará una contraseña nueva a nuestro e-mail. Para cambiar la contraseña vamos a:

Inicio y Administración de la cuenta, opción Mis datos y pulsamos Cambiar contraseña.

La nueva contraseña debe ser alfanumérica, 8 caracteres mínimo y con mayúsculas y minúsculas.

|   | Inicio                   | Do         | ocumentos               | Facturas      | Bancos   | Workflows                                     | Dispatcher       |
|---|--------------------------|------------|-------------------------|---------------|----------|-----------------------------------------------|------------------|
| A | dministrac<br>de la cuer | ión<br>Ita | Seleccionar<br>conector | Utilidades    | ?        |                                               |                  |
| 0 | ùuenta clie              | nte        | Conectores              | Herramientas  | Ayuda    |                                               |                  |
| ſ | Vis date                 | os         |                         |               |          |                                               |                  |
|   | Dato                     | s Bási     | cos Cambia              | ır contraseña | Permisos | de acceso                                     |                  |
|   |                          |            |                         |               |          |                                               |                  |
|   |                          |            |                         |               |          | Email<br>usuariocontable@d                    | quantyca.com     |
|   |                          |            |                         |               |          | Contraseña<br>Contraseña                      |                  |
|   |                          |            |                         |               |          |                                               |                  |
|   |                          |            |                         |               |          | Nueva contraseña<br>Nueva contraseña          |                  |
|   |                          |            |                         |               |          | Repite la nueva contra<br>Repite la nueva cor | seña<br>htraseña |
|   |                          |            |                         |               |          |                                               |                  |
|   |                          |            |                         |               |          |                                               |                  |

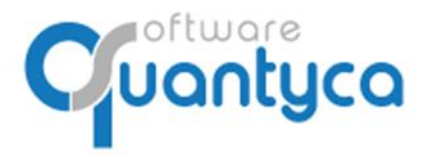

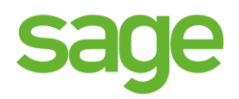

# 3. CREAR EMPRESA Y EJERCICIO.

• **Creación Masiva:** Creamos la empresa y el ejercicio, podemos crear una o varias empresas a la vez desde la BBDD de SAGE.

Vamos a la Pestaña "Documentos" y pulsamos "Gestionar Carpetas".

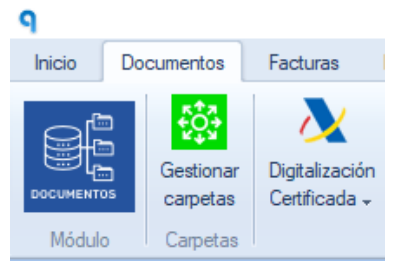

Pulsamos "*Creación masiva*"

| q                           | Gest                                                                                                | ionar y conecta        |
|-----------------------------|----------------------------------------------------------------------------------------------------|------------------------|
| Conector                    | Datos contables                                                                                     |                        |
| Configuració<br>del conecto | <ul> <li>A Gestionar Empresa ▼</li> <li>B Gestionar Ejercicio ▼</li> <li>Creación masiva</li> </ul> | Traspaso<br>documentos |
| Configuració                | n Gestión carpetas                                                                                  | Traspaso               |

Aparece una ventana donde muestra las empresas y ejercicios que tenemos en Sage, podemos elegir una o varias para crearlas y pulsamos "*Generar carpetas seleccionadas*".

| 9 Importación directa                      | a desde el ERI | 5                               |           | -         |
|--------------------------------------------|----------------|---------------------------------|-----------|-----------|
| Creación masiva de carp                    | petas          |                                 |           |           |
| Generar carpetas<br>seleccionados<br>Crear |                |                                 |           |           |
| Estado importación                         | Código         | Empresa                         | Ejercicio | NIF       |
| No importado                               | 11             | QUANTYCA SOFTWARE SOLUTIONS, SL | 2016      | B84965565 |
| No importado                               | 11             | QUANTYCA SOFTWARE SOLUTIONS, SL | 2017      | B84965565 |
| No importado                               | 11             | QUANTYCA SOFTWARE SOLUTIONS, SL | 2018      | B84965565 |
| No importado                               | 11             | QUANTYCA SOFTWARE SOLUTIONS, SL | 2019      | B84965565 |
| No importado                               | 11             | QUANTYCA SOFTWARE SOLUTIONS, SL | 2020      | B84965565 |
| Nif incorrecto 16                          |                | QUANTYCA CMB-SAGE               | 2019      | A16161616 |
| Nif incorrecto                             | 16             | QUANTYCA CMB-SAGE               | 2020      | A16161616 |
| No importado                               | 17             | QUANTYCA MURANO PRUEBAS         | 2008      | B84965565 |
| lo importado                               | 17             | QUANTYCA MURANO PRUEBAS         | 2009      | B84965565 |
| No importado                               | 17             | QUANTYCA MURANO PRUEBAS         | 2010      | B84965565 |
| No importado                               | 17             | QUANTYCA MURANO PRUEBAS         | 2011      | B84965565 |
| No importado                               | 17             | QUANTYCA MURANO PRUEBAS         | 2012      | B84965565 |
| No importado                               | 17             | QUANTYCA MURANO PRUEBAS         | 2013      | B84965565 |
| No importado                               | 17             | QUANTYCA MURANO PRUEBAS         | 2014      | B84965565 |
| No importado                               | 17             | QUANTYCA MURANO PRUEBAS         | 2015      | B84965565 |
| No importado                               | 17             | QUANTYCA MURANO PRUEBAS         | 2016      | B84965565 |
| No importado                               | 17             | QUANTYCA MURANO PRUEBAS         | 2017      | B84965565 |
| No importado                               | 17             | QUANTYCA MURANO PRUEBAS         | 2018      | B84965565 |
| No importado                               | 17             | OUNNETVER MURANO DRUERAS        | 2010      | B64065565 |

Aparece en la columna "**Estado importación**" el mensaje "*Importación correcta*" indicando que se han creado y abre una ventana para dar permisos a nuestro usuario a las empresas creadas. Damos que "**Si**" y cerramos las ventanas volviendo a la ventana de trabajo (Documentos).

Creación de permisos

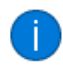

Se van a añadir permisos a tu usuario para que sigas viendo las carpetas creadas ¿Deseas crear los permisos?

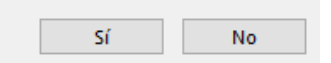

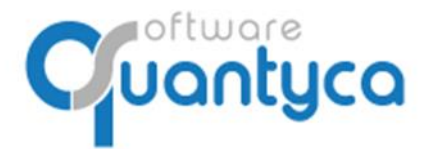

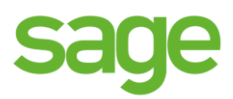

• **Creación Manual:** Creamos primero la empresa y seguidamente el ejercicio.

Vamos a la Pestaña "Documentos" y pulsamos "Gestionar Carpetas".

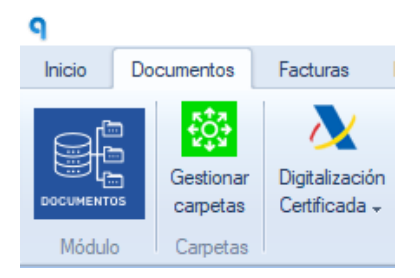

#### Pulsamos "Gestionar Empresa" y "Crear Empresa".

| <b>P</b>      |                       |  |  |  |  |  |  |  |
|---------------|-----------------------|--|--|--|--|--|--|--|
| Conector      | Datos contables       |  |  |  |  |  |  |  |
| *0.+          | 🔒 Gestionar Empresa ≚ |  |  |  |  |  |  |  |
| Configuración | + Crear Empresa       |  |  |  |  |  |  |  |
| del conector  | X Eliminar Empresa    |  |  |  |  |  |  |  |
| Configuración | Gestión can           |  |  |  |  |  |  |  |

Aparece la siguiente pantalla donde escribimos la empresa y el CIF, pulsamos "Guardar".

| Añadir Em | presa        |                   | :       |
|-----------|--------------|-------------------|---------|
|           | Añadir Empre | sa                |         |
|           | Empresa      | QUANTYCA CMB-SAGE |         |
|           | CIF          | A12345678         |         |
|           |              |                   |         |
|           |              |                   | Guardar |

Pulsamos "Gestionar Ejercicio" y "Crear Ejercicio".

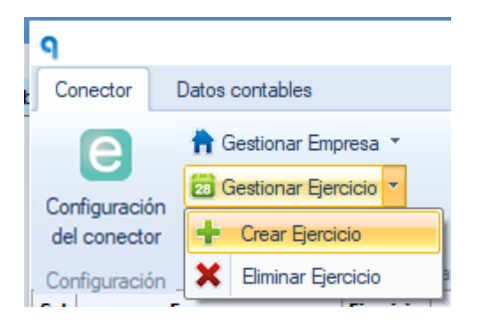

Aparece la siguiente pantalla donde escribimos el año y pulsamos "Guardar".

| Añadir Eje | ercicio - Empres | a: QUANTYCA CMB-A3 | ×       |
|------------|------------------|--------------------|---------|
| 28         | Añadir QUA       | ANTYCA CMB-A3      |         |
|            |                  |                    | Guardar |

Luego tendremos que sincronizar el Plan Contable.

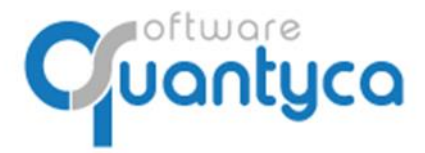

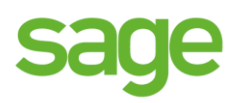

# 4. SINCRONIZAR PLAN CONTABLE.

En la Pestaña "Documentos" pulsamos "Gestionar Carpetas".

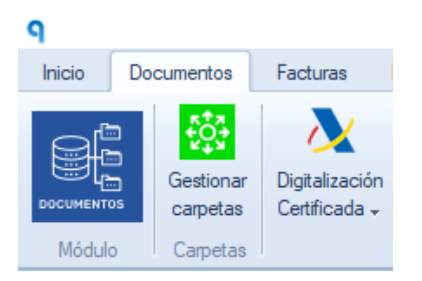

Ahora vamos a la pestaña "**Datos contables**" y pulsamos la opción "**Sincro completa (nuevos y cambios)**", empezará a descargar el Plan Contable de Sage de las Empresas seleccionadas; podemos seleccionar varias y actualizarlas todas automáticamente una detrás de otra.

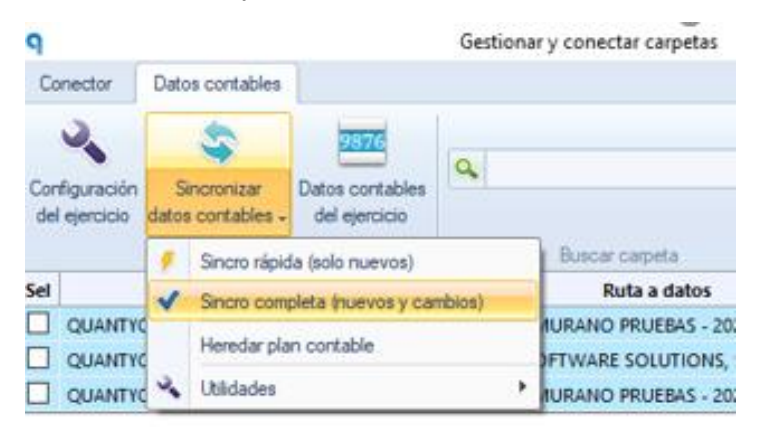

Sincro completa (nuevos y cambios) → Siempre cuando creamos una empresa.

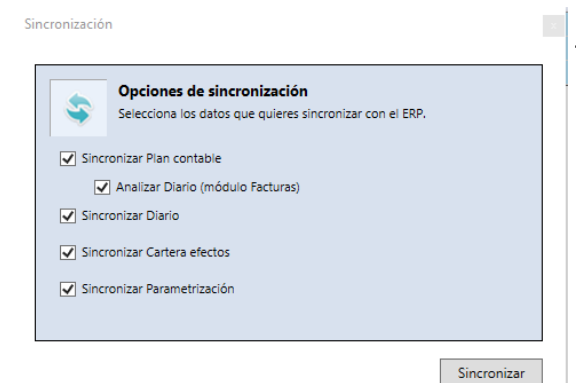

Trae Plan Contable, el Diario, Cartera de efectos y Parametrización Analítica al completo.

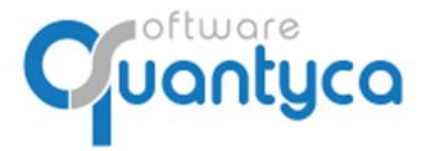

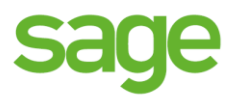

Podemos hacer sincronizaciones Rápidas que trae solo los nuevos datos desde la última sincronización, pulsamos **Sincronizar Datos contables** y elegimos la opción "**Sincro Rápida... o Smart Sync...**".

| dat | incronizar       s contables |                                    |    | S<br>dato: | incronizar<br>s contables 🝷 | 9876<br>Datos contables<br>del ejercicio | Digitalización<br>Certificada 👻 | +<br>1               | Añac<br>Sepa |   |
|-----|------------------------------|------------------------------------|----|------------|-----------------------------|------------------------------------------|---------------------------------|----------------------|--------------|---|
| 9   | Sincro rápid                 | la (solo nuevos)                   |    |            | 9                           | Smart Sync (n                            | nuevos y cambios de             | esde la última sinci | ro)          |   |
| ~   | Sincro com                   | Sincro completa (nuevos y cambios) |    |            |                             | Sincro comple                            | eta (nuevos y cambi             | os)                  |              |   |
|     | Heredar pla                  | Heredar plan contable              |    |            |                             | Sincro por val                           | ores                            |                      |              | • |
| 2   | Utilidades                   |                                    | ۱. | 1          | 2                           | Utilidades                               |                                 |                      |              | × |

Sincro rápida (solo nuevos) ó Smart Sync (nuevos y cambios desde la última sincro)→ Para traer cambios realizados en Sage, más rápida.

|        | Opciones de sincronización                               |
|--------|----------------------------------------------------------|
| ۳      | Selecciona los datos que quieres sincronizar con el ERP. |
| 🗸 Sinc | ronizar Plan contable                                    |
|        | Analizar Diario (módulo Facturas)                        |
| ✓ Sinc | ronizar Diario                                           |
| Sinc   | ronizar Cartera efectos                                  |
| Sinc   | ronizar Parametrización                                  |

Trae solo las cuentas nuevas desde la última vez que se sincronizo el Plan Contable.

Podemos marcar Diario, Cartera de efectos y Parametrización de Analítica para que traiga lo nuevo desde la última vez que se sincronizo.

Sincronizar

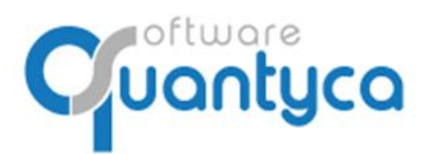

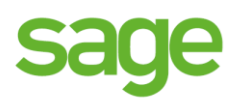

#### Datos contables.

Ver el *Plan Contable* descargado de Sage.

| 9                        | Datos contables |                                              |                                           |                        |                              |           |                |          |                |        |                   |                 |                  |             |                 |               |
|--------------------------|-----------------|----------------------------------------------|-------------------------------------------|------------------------|------------------------------|-----------|----------------|----------|----------------|--------|-------------------|-----------------|------------------|-------------|-----------------|---------------|
| Plan c                   | ontabl          | e Clientes y p                               | proveedores Diario Cartera efectos        | Configuración          |                              |           |                |          |                |        |                   |                 |                  |             |                 |               |
| Nueva<br>Nueva<br>cuenta | Modifi          | icar Modificac<br>ta masiva de ci<br>Cuentas | ión Eiminar<br>uertas cuenta              | X<br>X<br>Expo<br>a Ex | ottar<br>ccel<br>artar Ayuda |           |                |          |                |        |                   |                 |                  |             |                 |               |
| Ignorar                  | E               | Código                                       | Título                                    | NIF/CIF                | Tipo asiento                 | % IVA ISP | Cod. Operación | Cod. IVA | Cod. Retención | Aux 04 | Traspasar saldo   | Cuenta traspaso | Vencimientos     | Tipo efecto | Forma pago      | Cuenta remesa |
|                          | 1               | 410000020                                    | Isabel Estape Tous                        | 46215647E              | 1 - Operacion interior       | 21        | 1              | 21       |                |        | Según configuraci |                 | Según config eje | 1 - Recibos |                 |               |
|                          | 1               | 410000021                                    | ENISA Empresa Nacional de Innovacion, S.A | A28749885              | 1 - Operacion interior       | 21        | 37             | 21       | 23             |        | Según configuraci |                 | Según config eje | 1 - Recibos | 11 - Recibo don |               |
|                          | 1               | 410000022                                    | PC City Spain, S.A.U.                     | A81927964              | 1 - Operacion interior       | 21        | 1              | 21       |                |        | Según configuraci |                 | Según config eje | 1 - Recibos |                 |               |
|                          | ۷               | 410000023                                    | Ikea Iberica, S.A.                        | A28812618              | 1 - Operacion interior       | 21        | 1              | 21       |                |        | Según configuraci |                 | Según config eje | 1 - Recibos |                 |               |
|                          | 1               | 410000024                                    | Telefonica de España, S.A.U.              | A82018474              | 1 - Operacion interior       | 21        | 1              | 21       |                |        | Según configuraci |                 | Según config eje | 1 - Recibos | 11 - Recibo don | 572000001     |

Ver los *Clientes y Proveedores* descargado de Sage.

|                                                          |                                                                      |                                                                                                    |                                                                                                    |                                                                                                    |                                                                                                    |                                                                                                    |                                                                                                    |                                                                                                    | Datos contab                                                                                                    | oles                                                                                                    |
|----------------------------------------------------------|----------------------------------------------------------------------|----------------------------------------------------------------------------------------------------|----------------------------------------------------------------------------------------------------|----------------------------------------------------------------------------------------------------|----------------------------------------------------------------------------------------------------|----------------------------------------------------------------------------------------------------|----------------------------------------------------------------------------------------------------|----------------------------------------------------------------------------------------------------|----------------------------------------------------------------------------------------------------|----------------------------------------------------------------------------------------------------|
| n contable Clientes y proveedores Diario Cartera efectos |                                                                      |                                                                                                    |                                                                                                    | Configuración                                                                                                    |                                                                                                    |                                                                                                    |                                                                                                    |                                                                                                    |                                                                                                    |                                                                                                    |
| lodific<br>tercer                                        | ar Modificación Eliminar<br>o masiva de terceros tercero<br>Terceros |                                                                                                    | Buscar                                                                                                    | ×                                                                                                    | Expo<br>a Expo                                                                                                    | ttar<br>cel<br>rtar Ayuda                                                                                                    |                                                                                                    |                                                                                                    |                                                                                                    |                                                                                                    |
| E                                                        | Non                                                                  | nbre                                                                                                    |                                                                                                    | NIF                                                                                                    |                                                                                                    | Dirección                                                                                                    | Población                                                                                                    | Provincia                                                                                                    | Cod. Postal                                                                                                    |                                                                                                    |
| $\checkmark$                                             |                                                                      |                                                                                                    |                                                                                                    |                                                                                                    |                                                                                                    |                                                                                                    |                                                                                                    |                                                                                                    | 46600                                                                                                    |                                                                                                    |
| <                                                        | CASANOVA & BARRAL ASES                                               | DRES                                                                                                    |                                                                                                    | 0000000T                                                                                                    |                                                                                                    | Avda. Sants Pa                                                                                                    | Alzira                                                                                                    | Alicante                                                                                                    | 46600                                                                                                    |                                                                                                    |
| <                                                        | CASANOVA & BARRAL ASESORES                                           |                                                                                                    |                                                                                                    | 0000000T                                                                                                    |                                                                                                    | Avda. Sants Pa                                                                                                    | Alzira                                                                                                    | Alicante                                                                                                    | 46600                                                                                                    |                                                                                                    |
| <                                                        | D. JORGE PÉREZ GARCÍA                                                |                                                                                                    |                                                                                                    | 0000001N                                                                                                    |                                                                                                    |                                                                                                    |                                                                                                    |                                                                                                    |                                                                                                    |                                                                                                    |
| <                                                        | GOMEZ RUBIO, ALFREDO                                                 |                                                                                                    |                                                                                                    | 00117743Y                                                                                                    |                                                                                                    | CASTILLO DE L                                                                                                    | VILLANUEVA D                                                                                                    | MADRID                                                                                                    | 28692                                                                                                    |                                                                                                    |
|                                                          | table<br>lodific<br>ercen                                            | table Clientes y proveedores<br>lodificar Modificación Elimina<br>ercero masiva de terceros terceros<br>Terceros<br>E Nor<br>CASANOVA & BARRAL ASESC<br>CASANOVA & BARRAL ASESC<br>CASANOVA & BARRAL ASESC<br>CASANOVA & BARRAL ASESC<br>GOMEZ RUBIO, ALFREDO | table Clientes y proveedores Diario<br>Clientes y proveedores Diario<br>Clientes y proveedores Diario<br>Diario<br>Diario<br>Diario<br>Diario<br>Diario<br>Diario<br>Diario<br>Diario<br>Diario<br>Diario<br>Diario<br>Diario<br>Diario<br>Diario<br>Diario<br>Diario<br>Diario<br>Diario<br>Diario<br>Diario<br>Diario<br>Diario<br>Diario<br>Diario<br>Diario<br>Diario<br>Clientes y proveedores Diario<br>Clientes y constant<br>Diario<br>Diario | table       Clientes y proveedores       Diario       Cartera efectos         Image: State of the state of the state | table       Clientes y proveedores       Diario       Cartera efectos       Configuración         Image: State of the state of the st | table       Clientes y proveedores       Diario       Cartera efectos       Configuración         Image: State of the state of the st | table       Clientes y proveedores       Diario       Cartera efectos       Configuración         Image: Strain Strain | table       Clientes y proveedores       Diario       Cartera efectos       Configuración         Image: State of the state of the st | table       Clientes y proveedores       Diario       Cartera efectos       Configuración         Image: State of the state of the st | table       Clientes y proveedores       Diario       Cartera efectos       Configuración         Image: Status       Image: Status <td< th=""></td<> |

#### Ver *Diario* descargado de Sage.

| 9         |                                 |                                |                                                      |                                     | Da     | tos contable: | 5          |                     |                       |            |   |                   | σ | × |
|-----------|---------------------------------|--------------------------------|------------------------------------------------------|-------------------------------------|--------|---------------|------------|---------------------|-----------------------|------------|---|-------------------|---|---|
| Pla       | an contable                     | Clientes y proveedo            | res Diario Cartera efectos Configuración             |                                     |        |               |            |                     |                       |            |   |                   |   |   |
| Ver<br>ye | asiento R<br>fectos r<br>Jiario | C<br>itrar por<br>rangos<br>Bu | scar Exportar                                        |                                     |        |               |            |                     |                       |            |   |                   |   |   |
| Ef        | Asiento                         | Fecha Asiento                  | Cuenta                                               | Concepto                            | Debe   | Haber         | Factura    | Creado              | Última modificación 🛆 | Documentos |   | 💠 0/0 🔿           |   |   |
|           |                                 | 57 15/01/2019                  | 410000233   DISPAL SEIDOR                            | Su F/3601900036 de DISPAL SEIDOR    |        | 181,50        | 3601900036 | 22/04/2019 15:54:11 | 22/04/2019 15:54:11   |            |   |                   |   |   |
|           |                                 | 57 15/01/2019                  | 623000000   Servicios de profesionales independiente | su F/3601900036 de DISPAL SEIDOR    | 150,00 |               |            | 22/04/2019 15:54:11 | 22/04/2019 15:54:11   |            |   |                   |   |   |
|           |                                 | 57 15/01/2019                  | 4720000000   Hacienda Pública, IVA soportado         | Su F/3601900036 de DISPAL SEIDOR    | 31,50  |               |            | 22/04/2019 15:54:11 | 22/04/2019 15:54:11   |            |   |                   |   |   |
|           |                                 | 56 28/01/2019                  | 4100000000   Acreedores Prestación Servici           | COMPRA                              | 18,18  |               |            | 22/04/2019 15:54:11 | 22/04/2019 15:54:11   |            |   |                   |   |   |
|           |                                 | 56 28/01/2019                  | 572000011   TARJETA CREDITO                          | COMPRA                              |        | 18,18         |            | 22/04/2019 15:54:11 | 22/04/2019 15:54:11   |            |   |                   |   |   |
|           |                                 | 55 15/01/2019                  | 4100000000   Acreedores Prestación Servici           | COMPRA                              | 99,00  |               |            | 22/04/2019 15:54:11 | 22/04/2019 15:54:11   |            | _ | 1 N 0 0 3         |   |   |
|           |                                 | 55 15/01/2019                  | 572000011   TARJETA CREDITO                          | COMPRA                              |        | 99,00         |            | 22/04/2019 15:54:11 | 22/04/2019 15:54:11   | Paginas    |   | 🔹 0/0 🖷 🔍 🔍 🗋 – - |   |   |
|           |                                 | 54 15/01/2019                  | 410000076   MICROSOFT IRELAND OPERATIONS LTD         | Pago Su F/E03007AX77 de MICROSOF    | 10,12  |               |            | 22/04/2019 15:54:11 | 22/04/2019 15:54:11   |            |   |                   |   |   |
|           |                                 | 54 15/01/2019                  | 572000011   TARJETA CREDITO                          | Pago Su F/E03007AX77 de MICROSOF    |        | 10,12         |            | 22/04/2019 15:54:11 | 22/04/2019 15:54:11   |            |   |                   |   |   |
|           |                                 | 53 08/01/2019                  | 410000054   MAILCHIMP                                | Pago Su F/MC11924557 de MAILCHIMI   | 66,34  |               |            | 22/04/2019 15:54:11 | 22/04/2019 15:54:11   |            |   |                   |   |   |
|           |                                 | 53 08/01/2019                  | 572000011   TARJETA CREDITO                          | Pago Su F/MC11924557 de MAILCHIMI   |        | 66,34         |            | 22/04/2019 15:54:11 | 22/04/2019 15:54:11   |            |   |                   |   |   |
|           |                                 | 52 05/01/2019                  | 410000067   ZENDESK, INC.                            | Pago Su F/INV03984179 de ZENDESK, I | 112,00 |               |            | 22/04/2019 15:54:11 | 22/04/2019 15:54:11   |            |   |                   |   |   |
|           |                                 | 52 05/01/2019                  | 572000011   TARJETA CREDITO                          | Pago Su F/INV03984179 de ZENDESK, I |        | 112,00        |            | 22/04/2019 15:54:11 | 22/04/2019 15:54:11   |            |   |                   |   |   |
|           |                                 | 51 05/01/2019                  | 410000000   Acr.prest.de servicios (euros)           | COMPRA                              | 9,12   |               |            | 22/04/2019 15:54:11 | 22/04/2019 15:54:11   |            |   |                   |   |   |
|           |                                 |                                |                                                      |                                     |        |               |            |                     |                       |            |   |                   |   |   |

Ver *Cartera efectos* descargado de Sage.

| 9               |                               |                               |          | Datos contables |         |         |               |            |                 | ٥ | × |
|-----------------|-------------------------------|-------------------------------|----------|-----------------|---------|---------|---------------|------------|-----------------|---|---|
| Plan contable   | Clientes y proveedores Diario | Cartera efectos Configuración |          |                 |         |         |               |            |                 |   |   |
| Ver asiento     | Ritrar por                    | x =><br>Exportar              |          |                 |         |         |               |            |                 |   |   |
| Cartera efectos | Buscar                        | Exportar                      |          |                 |         |         |               |            |                 |   |   |
| T P/C           | Efecto Vencimiento            | Cuenta                        | Concepto | Importe         | Factura | Asiento | Fecha Asiento | Documentos | 🛊 o/o 🔿         |   |   |
|                 |                               |                               |          |                 |         |         |               |            |                 |   |   |
|                 |                               |                               |          |                 |         |         |               |            |                 |   |   |
|                 |                               |                               |          |                 |         |         |               |            |                 |   |   |
|                 |                               |                               |          |                 |         |         |               |            |                 |   |   |
|                 |                               |                               |          |                 |         |         |               | Páginas    | 🛊 o/o 🏟 🔍 🔍 📑 - |   |   |
|                 |                               |                               |          |                 |         |         |               |            |                 |   |   |
|                 |                               |                               |          |                 |         |         |               |            |                 |   |   |
|                 |                               |                               |          |                 |         |         |               |            |                 |   |   |
|                 |                               |                               |          |                 |         |         |               |            |                 |   |   |
|                 |                               |                               |          |                 |         |         |               |            |                 |   |   |

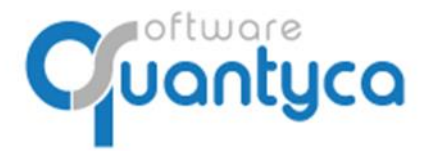

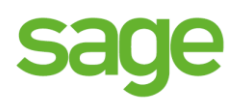

# Ver la Configuración Analítica.

| 9                                |                                                                                                    |                         |                                        |                  |             |
|----------------------------------|----------------------------------------------------------------------------------------------------|-------------------------|----------------------------------------|------------------|-------------|
| Plan contable                    | Clientes y proveedores                                                                                                    | Diario                  | Cartera efectos                        | Configuración    |             |
| Guardar<br>cambios<br>Analíticas |                                                                                                    |                         |                                        |                  |             |
|                                  | Campos analítica<br>Selecciona los campos ar<br>Aquellas facturas que no<br>Canal<br>Delegacion<br>Proyecto<br>Seccion<br>Departamento | nalíticos q<br>informen | ue deben informar:<br>campos requerido | se en esta empre | esa.<br>án. |

Si los marcamos, indicamos que las Facturas que vayamos a contabilizar deben llevar siempre ese campo relleno para ser contabilizadas. Evitamos que se exporten sin estos campos rellenos.

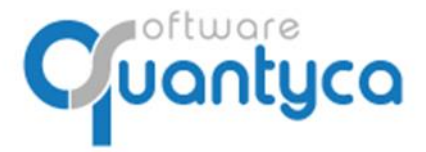

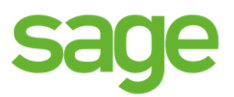

# 5. ELIMINAR EMPRESA - EJERCICIO (SOLO USUARIOS ADMINISTRADORES).

Para eliminar una Empresa y/o Ejercicio en Ubyquo Facturas no deben contener información.

#### Desde la pestaña Documentos o Facturas:

Desde aquí podemos eliminar Empresa y Ejercicio a la vez, nos posicionamos sobre la empresa y hacemos clic en el botón derecho del ratón y elegimos "Eliminar empresa".

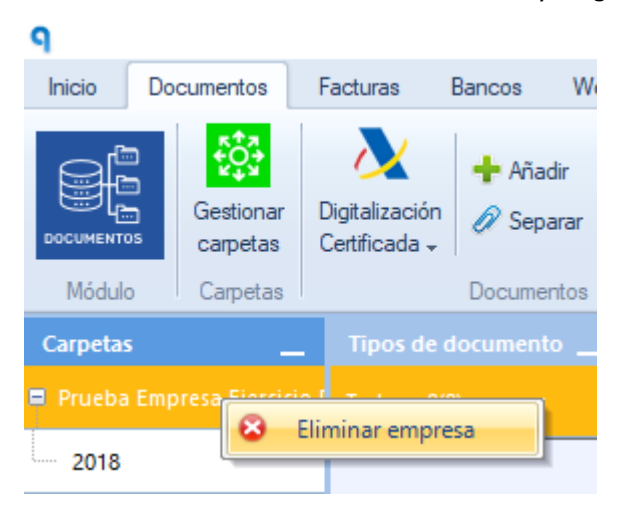

O si solo queremos eliminar el Ejercicio nos posicionamos sobre el ejercicio y hacemos clic en el botón derecho del ratón y elegimos "Eliminar ejercicio".

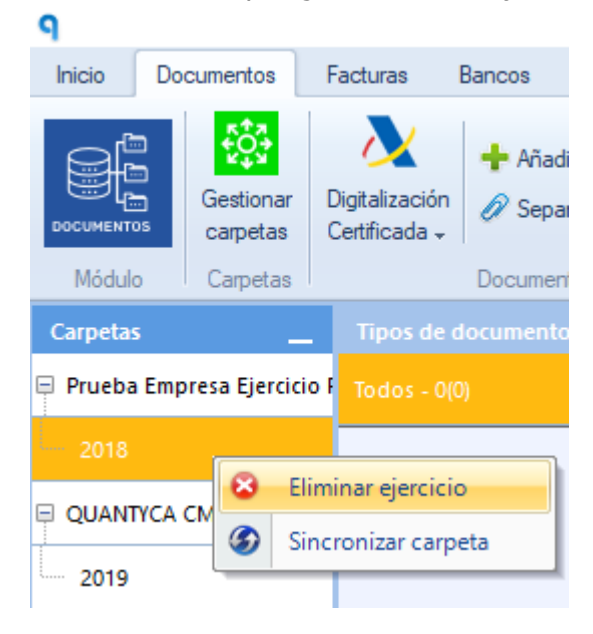

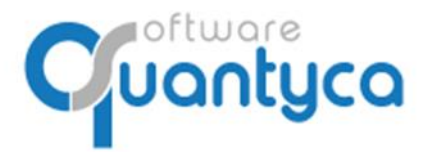

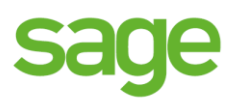

# 6. INTRODUCIR FACTURAS.

Añadir documentos

Lo hacemos desde la pestaña Documentos, hay dos formas:

Arrastrar de la carpeta donde tenemos las facturas a "Documentos" en su Ejercicio.

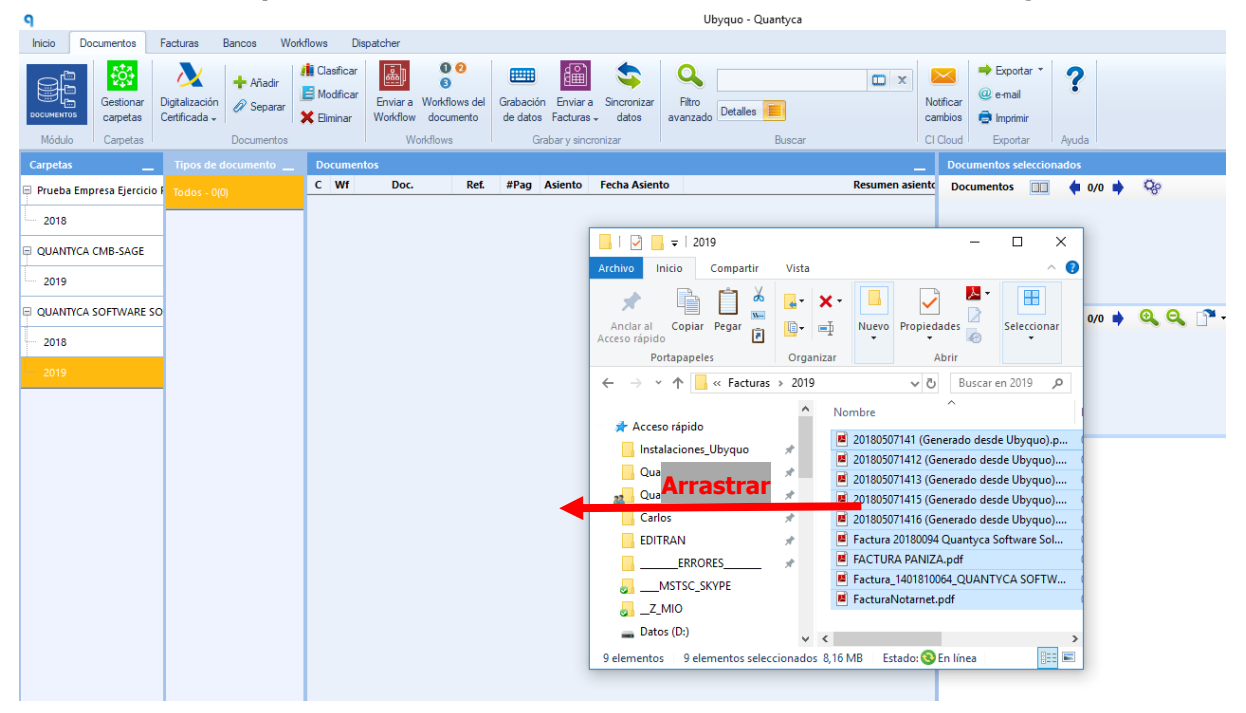

Nos abre la siguiente pantalla donde nos dice los datos de la Empresa que tenemos seleccionada.

Podemos cambiar a otra *Empresa, Ejercicio, Departamento* y/o *Tipo documento* e incluir información en los *campos de Analítica* y/o *Comentario* para nuestros documentos.

En Tipo de Importación podemos elegir que al añadir los documentos los añada:

Importación Normal – sin separar en páginas, como vienen los documentos.

Crea un documento con dada página, cada documento lo separe en las páginas que contienen.

×

|                    |                                                         | Campo        | Valor |
|--------------------|---------------------------------------------------------|--------------|-------|
| Impresa            | QUANTYCA SOFTWARE                                       | Comentario   |       |
|                    |                                                         | Serie        |       |
| Ejercicio          | 2019 ~                                                  | Canal        |       |
|                    |                                                         | Delegacion   |       |
| Departamento       | Contabilidad [Sage]                                     | Proyecto     |       |
|                    |                                                         | Seccion      |       |
| Tipo documento     | Factura Recibida                                        | Departamento |       |
| D Tipo d<br>Escoge | l <b>e importación</b><br>cómo quieres importar los doc | umentos      |       |

Importar

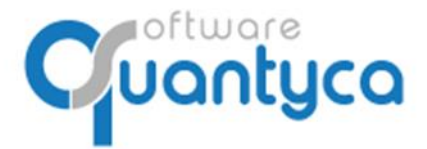

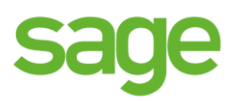

#### Desde la opción "Añadir".

Añadir documentos

Posicionados en el ejercicio pulsar la opción Añadir abrirá una ventana donde buscaremos las Facturas a añadir, las seleccionamos y pulsamos "*Abrir*".

| <b>Р</b>                            |                                           |                                                                                                    |                                 |
|-------------------------------------|-------------------------------------------|----------------------------------------------------------------------------------------------------|---------------------------------|
| Inicio Documentos                   | Facturas Bancos Wor                       |                                                                                                    |                                 |
| <b>5</b>                            |                                           | 9 Crear documentos   Selecciona los ficheros a importar                                                                    | ×                               |
|                                     | Añadir                                    | $\leftarrow$ $\rightarrow$ $\checkmark$ $\uparrow$ $\blacksquare$ « Facturas > 2019 $\checkmark$ $\circlearrowright$ Busca | ir en 2019 🔎                    |
| Gestionar<br>DOCUMENTOS<br>Carpetas | Digitalización 🖉 Separar<br>Certificada 🗸 | Organizar 🔻 Nueva carpeta                                                                                                  | == - 🔟 😮                        |
| Módulo Carpetas                     | Documentos                                | Este equipo                                                                                                    | Fecha de modifica Tipo          |
| Carnetar                            | Tipos de documento                        | Descargas 20180507141 (Generado desde Ubyquo).p                                                                            | 07/05/2018 14:15 Archivo F      |
|                                     | npos de documento                         | Documentos 201805071412 (Generado desde Ubyquo)                                                                            | 07/05/2018 14:13 Archivo F      |
| 😑 Prueba Empresa Ejercicio          | Todos - 0(0)                              | Escritorio                                                                                                    | 07/05/2018 14:13 Archivo F      |
|                                     | _                                         | 201805071415 (Generado desde Ubyquo)                                                                                       | 07/05/2018 14:15 Archivo F      |
| 2018                                |                                           | 201805071416 (Generado desde Ubyquo)                                                                                       | 07/05/2018 14:16 Archivo F      |
|                                     | -                                         | Musica 📕 Factura 20180094 Quantyca Software Sol                                                                            | 07/05/2018 12:12 Archivo F      |
| QUANTYCA CMB-SAGE                   |                                           | Objetos 3D FACTURA PANIZA.pdf                                                                                              | 07/05/2018 12:12 Archivo F      |
|                                     | 1                                         | Vídeos 📕 Factura_1401810064_QUANTYCA SOFTW                                                                                 | 07/05/2018 12:12 Archivo F      |
| 2019                                |                                           | ៉ Disco local (C:) 📕 FacturaNotarnet.pdf                                                                                   | 07/05/2018 12:12 Archivo F      |
|                                     | p                                         | 🚍 Datos (D:) 🗸 🧹                                                                                                    | >                               |
| 2018                                | _                                         | Nombre: "20180507141 (Generado desde Uby V                                                                                 | ivos soportados (*.pdf;*.tif; ∨ |
| 2019                                |                                           |                                                                                                    | Abrir Cancelar                  |

Nos abre la siguiente pantalla donde nos dice los datos de la Empresa que tenemos seleccionada. Podemos cambiar a otra *Empresa, Ejercicio, Departamento* y/o *Tipo documento* e incluir

información en los *campos de Analítica* y/o *Comentario* para nuestros documentos.

En Tipo de Importación podemos elegir que al añadir los documentos los añada:

Importación Normal – sin separar en páginas, como vienen los documentos.

Crea un documento con dada página, cada documento lo separe en las páginas que contienen.

×

|            |                                                                                        | Campo        | Valor |
|------------|----------------------------------------------------------------------------------------|--------------|-------|
| presa      | QUANTYCA SOFTWARE                                                                      | Comentario   |       |
|            |                                                                                        | Serie        |       |
| cicio      | 2019 ~                                                                                 | Canal        |       |
|            |                                                                                        | Delegacion   |       |
| partamento | Contabilidad [Sage]                                                                    | Proyecto     |       |
|            |                                                                                        | Seccion      |       |
| documento  | Factura Recibida                                                                       | Departamento |       |
| D Escoge   | <b>e importación</b><br>cómo quieres importar los docu<br>mal (sin separar en páginas) | mentos       |       |

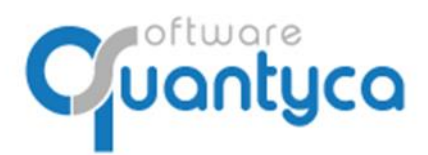

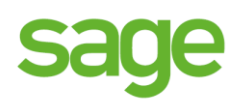

Aparecerán en **Documentos** con un Icono in la columna "**C**".

| ٩         |                       |                                 |                                                                                                    |         |          |                                                                                        |                  |       |      |         |       |
|-----------|-----------------------|---------------------------------|----------------------------------------------------------------------------------------------------|---------|----------|----------------------------------------------------------------------------------------|------------------|-------|------|---------|-------|
| Inicio    | Documentos            | Facturas                        | Bancos Wo                                                                                                    | rkflows | B Dis    | patcł                                                                                  | ner              |       |      |         |       |
| DOCUMENTO | Gestionar<br>carpetas | Digitalización<br>Certificada + | Añadir     Zación     Separar     Documentos     Documentos     Clasificar     Iminar     Iminar     Imi |         |          | el Grabación Enviar a Sincronizar<br>de datos Facturas - datos<br>Grabar y sincronizar |                  |       |      |         |       |
| Carpetas  |                       | Tipos de                        | documento                                                                                                    | D       | ocumen   | tos                                                                                    |                  |       |      |         |       |
| 🗏 Prueba  | Empresa Ejercicio     | Todos - 7                       | Todos - 7(7)                                                                                                    |         |          | Wf                                                                                     | Doc.             | Ref.  | #Pag | Asiento | Fecha |
|           |                       | _                               |                                                                                                    |         |          |                                                                                        | Factura Recibida |       |      |         |       |
| 2018      |                       | Factura R                       | Factura Recibida - 7(7+0)                                                                                                    |         |          |                                                                                        | Factura Recibida | 00147 | 1    |         |       |
|           |                       |                                 |                                                                                                    | - 🗋     | ୍କ       |                                                                                        | Factura Recibida | 00150 | 1    |         |       |
| QUANT     | TCA CIMB-SAGE         |                                 |                                                                                                    |         | ം        |                                                                                        | Factura Recibida | 00149 | 1    |         |       |
| 2019      |                       |                                 |                                                                                                    |         | <b>Q</b> |                                                                                        | Factura Recibida | 00148 | 1    |         |       |
|           |                       | -                               |                                                                                                    |         | <b>9</b> |                                                                                        | Factura Recibida | 00152 | 1    |         |       |
|           | TYCA SOFTWARE         | S                               |                                                                                                    |         | ۹,       |                                                                                        | Factura Recibida | 00151 | 1    |         |       |
| 2018      |                       |                                 |                                                                                                    |         |          |                                                                                        |                  |       |      |         |       |
| 2019 -    | - 7(7)                |                                 |                                                                                                    |         |          |                                                                                        |                  |       |      |         |       |

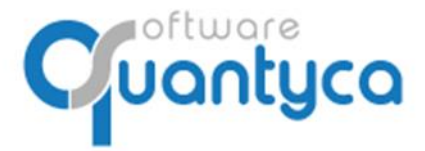

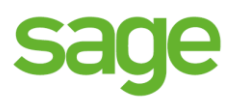

# 7. ENVIAR FACTURAS A CONTABILIZAR.

#### Seleccionamos las Facturas y pulsamos *Enviar a Facturas*, elegimos *Contabilización Automática*.

| ٩                                                                                                    |                                                                                                    | Ubyq                               | uo - Quantyca |
|----------------------------------------------------------------------------------------------------|----------------------------------------------------------------------------------------------------|------------------------------------|---------------|
| Inicio Documentos Facturas Bancos W                                                                  | orkflows Dispatcher                                                                                                    |                                    |               |
| Occumentation         Cestionar<br>carpetas         Digitalización<br>Certificada ↓         + Añadir | It Clasificar<br>I Clasificar<br>I Modificar<br>★ Eliminar<br>₩ Eliminar                                                                                                    | Grabación<br>de datos<br>Grabación |               |
| Módulo Carpetas Documentos                                                                           | Workflows                                                                                                    | Gral 💏 Contabilización automática  | Buscar I C    |
| Carpetas Tipos de documento                                                                          | Documentos                                                                                                    | 📥 Mover a Módulo Facturas          |               |
| 🖶 Prueba Empresa Ejercicio 🖡 Todos - 7(7)                                                            | C Sincro. Wf Doc.                                                                                                    | Ref. #Pag Asiento Fecha Asiento    | Resumen       |
| 2018 Factura Recibida - 7(7+0                                                                        | General Activity and a second and a second a second |                                    |               |
| QUANTYCA CMB-SAGE                                                                                    | Factura Recibida                                                                                                    |                                    |               |
| 2019                                                                                                 | Image: Second Recibida           Image: Second Recibida           Image: Second Recibida           Image: Second Recibida                                                                                                    |                                    |               |
|                                                                                                    | Image: Provide state state         Factura Recibida           Image: Provide state         Image: Provide state           Image: Provide state         Image: Provide state                                                                                                    |                                    |               |
| 2018                                                                                                 |                                                                                                    |                                    |               |
| 2019 - 7(7)                                                                                          |                                                                                                    |                                    |               |

Aparece la siguiente pantalla, dividida en dos partes:

| Envío de lote a procesar                                                                                                    | × |                                                                                                    |
|----------------------------------------------------------------------------------------------------|---|----------------------------------------------------------------------------------------------------|
| Envío de lote de facturas         Vas a enviar un lote compuesto por 7 facturas.         Procesando lote OCR + Validación por operadores         Saldo:       149.948 facturas         + inference                                                                                     | 2 | La parte superior indica la cantidad de facturas<br>que enviamos a procesar y el Saldo que tenemos.                          |
| Selecciona la página a procesar<br>Procesar la primera página de cada factura<br>Procesar la última página de cada factura<br>Pulsando el botón "Aceptar y enviar lote" declaras estar conforme con los<br>términos y condiciones del servicio<br>Ir a la tienda Aceptar y enviar lote |   | La parte inferior elegimos si queremos que procese<br>la primera o última página de las facturas que<br>enviamos a procesar. |

Las Facturas se mueven de la pestaña **Documentos** a la pestaña **Facturas** y aparece en la parte inferior de la pantalla una ventana que te va indicando los pasos que atraviesa el Lote enviado.

| Iotes enviados a U            | (1) Lotes enviados a Ubyquo Facturas |             |                 |                   |             |                           |  |  |  |  |  |  |  |
|-------------------------------|--------------------------------------|-------------|-----------------|-------------------|-------------|---------------------------|--|--|--|--|--|--|--|
| Empresa Ejercicio             |                                      | Lote        | Estado          | Lote creado 🔺     | Actualizado | Progreso                  |  |  |  |  |  |  |  |
| QUANTYCA SOFTWARE: 2019 274d7 |                                      | 274d7a37-62 | Procesando lote | 23/04/19 13:49:23 | 13:49:30    | Tarea completada al (80%) |  |  |  |  |  |  |  |

Cuando aparece la Fecha en el campo *Lote creado* nos indica que esta creado correctamente.

Nota: NUNCA SALIR DE LA APLICACIÓN HASTA QUE APAREZCA LA FECHA.

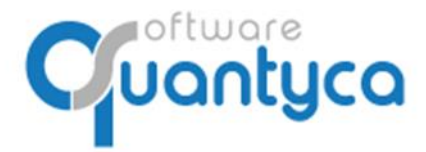

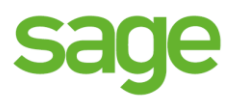

#### Ahora vamos a la pestaña Facturas donde aparecerán las facturas en la Etapa "En proceso".

| ٩                                    |                                   |                                                                  | Ubyquo - Quantyca                                                                                                    |  |  |  |  |  |  |  |  |
|--------------------------------------|-----------------------------------|------------------------------------------------------------------|----------------------------------------------------------------------------------------------------|--|--|--|--|--|--|--|--|
| Inicio Documentos Fac                | turas Bancos Workflows Dis        | spatcher                                                         | latcher                                                                                                    |  |  |  |  |  |  |  |  |
| RACTURAS<br>Módulo                   | Gestionar<br>carpetas<br>Carpetas | tables<br>importar<br>listado Excel<br>Listado facturas          | de contabilizar ~<br>rama contabile ~<br>rama contabilizar ~<br>Facturas exportado @ @ @ @ x<br>* Comprobar facturas pendientes ~<br>Facturas exportadas<br>Mover facturas<br>Mover facturas                                                                                                    |  |  |  |  |  |  |  |  |
| Carpetas                             | Etapas                            | Facturas en proceso                                              | Documentos seleccionados                                                                                                    |  |  |  |  |  |  |  |  |
| Prueba Empresa Ejercicio Par<br>2018 | En proceso (7)                    | Lotes<br>Lote 1 - 274d7a37-62e3-4e51-927f-6dc<br>Factura - 00146 | Documentos         ●         ●           ●         ●         ●         ●         ●         ●         ●         ●         ●         ●         ●         ●         ●         ●         ●         ●         ●         ●         ●         ●         ●         ●         ●         ●         ●         ●         ●         ●         ●         ●         ●         ●         ●         ●         ●         ●         ●         ●         ●         ●         ●         ●         ●         ●         ●         ●         ●         ●         ●         ●         ●         ●         ●         ●         ●         ●         ●         ●         ●         ●         ●         ●         ●         ●         ●         ●         ●         ●         ●         ●         ●         ●         ●         ●         ●         ●         ●         ●         ●         ●         ●         ●         ●         ●         ●         ●         ●         ●         ●         ●         ●         ●         ●         ●         ●         ●         ●         ●         ●         ●         ●         ● <td< th=""></td<> |  |  |  |  |  |  |  |  |
| QUANTYCA CMB-SAGE                    | Por contabilizar                  | Factura - 00147<br>Factura - 00148<br>Factura - 00149            |                                                                                                    |  |  |  |  |  |  |  |  |
| QUANTYCA SOFTWARE SOL                | Exportados                        | Factura - 00150<br>Factura - 00151                               | Páginas □□ ♦ 1/1 ♦ Q, Q, 1 • •                                                                                                    |  |  |  |  |  |  |  |  |
| - 2018                               |                                   | Factura - 00152                                                  |                                                                                                    |  |  |  |  |  |  |  |  |
| 2019 (7)                             |                                   |                                                                  |                                                                                                    |  |  |  |  |  |  |  |  |

Durante este proceso podemos seguir trabajando en la aplicación u otra, cuando estén procesadas por las máquinas, se moverán a la Etapa "*Por Contabilizar*", mostrando el resultado.

| Etapas               |    | ocui | men | itos |                           |          |              |               |          |             |            |                |
|----------------------|----|------|-----|------|---------------------------|----------|--------------|---------------|----------|-------------|------------|----------------|
|                      | v  | D    | Α   | Vt   | Info validación           | Ref.     | echa Factura | Emisor        |          | Receptor    | Num.       | Concept        |
| En proceso           |    | -    | •   |      | Factura correcta          | 00149    |              | ONNECA RESTA  | ur/ Quai |             | FACT-001   | Su F/FACT-001  |
|                      |    | •    | •   |      | Factura correcta          | 00147    | 27/01/2019   | ESSA MAJADAH  | one quai | ITYCA SOFTW | 218001708  | Su F/21800170  |
| Por contabilizar (7) |    | •    | •   |      | Factura correcta          | 00146    | 31/01/2019   | APPSER DATA S | .L. QUAI | ITYCA SOFTW | 0099/18    | Su F/0099/18 d |
| <u> </u>             |    | •    | •   |      | Factura correcta          | 00152    | 02/01/2019   | LINKEDIN      | QUA      | ITYCA SOFTW | 2911635616 | Su F/29116356  |
| Evportador           |    | •    | •   |      | Factura correcta          | 00150    | 16/01/2019   | LOGMEIN       | QUA      | ITYCA SOFTW | 114641172  | Su F/11464117  |
|                      |    | •    | •   |      | Factura correcta          | 00148    | 07/01/2019   | EL TORO       | QUA      | TYCA SOFTW  | MESA13     | Su F/MESA13 d  |
|                      |    | •    | •   |      | Factura correcta          | 00151    | 08/01/2019   | SPAIN SYSTEMS | QUA      | TYCA SOFTW  | 1-2018     | Su F/1-2018 de |
|                      |    |      |     |      |                           |          |              |               |          |             |            |                |
|                      |    |      |     |      |                           |          |              |               |          |             |            |                |
|                      | <  |      |     |      |                           |          |              |               |          |             |            | >              |
|                      | A  | sien | tos |      |                           |          |              |               |          |             |            | _              |
|                      |    |      |     |      | Cuenta                    |          | Concepto     | ,             | Debe     | Haber       | Contrapar  | tida           |
|                      | Fe | cha  | 07  | /01  | /2019                     |          |              |               | 130,40   | 130,40      |            |                |
|                      |    |      |     |      |                           |          |              |               |          |             |            |                |
|                      |    | 2000 | 000 | Had  | ienda Pública, IVA soport | Su F/FAG | T-001 de ON  | NECA RESTAU   | 11,85    | 0,00        | 400000003  | 3              |
|                      | 40 | 0000 | 000 | 3 01 | NNECA RESTAURACION        | Su F/FAC | T-001 de ON  | NECA RESTAU   | 0,00     | 130,40      | 1          |                |
|                      |    |      |     |      |                           |          |              |               |          |             |            | _              |

Hay que observar unas columnas que nos indican si ha habido algún problema:

 $V \rightarrow$  Verificación del asiento de la factura (Ver punto siguiente).

- **D**  $\rightarrow$  Datos de la factura.
- $A \rightarrow$  Asiento generado de la factura.

 $Vt \rightarrow$  Indica si lleva Vencimientos la factura.

**Info Validación**  $\rightarrow$  Un campo texto que indica lo ocurrido en el paso por el servidor OCR.

#### **COLORES:**

Correcto.

Cuenta Cliente/Proveedor Nuevo, varias Cuentas Gastos/Ingreso.

Problemas al pasar por el servidor OCR.

Podemos ver que las Facturas con las *Columnas <u>D</u>atos y <u>A</u>sientos* en VERDE, muestra el Asiento creado y listo para exportarlo a Sage.

También aparecerá en la parte inferior de la pantalla una ventana avisándonos que se ha recibido.

| Lotes enviados a Ubyquo Facturas |           |      |        |               |             |                          |  |  |  |
|----------------------------------|-----------|------|--------|---------------|-------------|--------------------------|--|--|--|
| Empresa                          | Ejercicio | Lote | Estado | Lote creado 🔺 | Actualizado | Progreso                 |  |  |  |
| QUANTYCA SOFTWARE                |           |      |        |               |             | Completado al 100% : ✔ 7 |  |  |  |

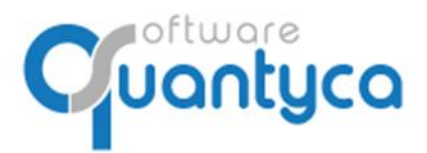

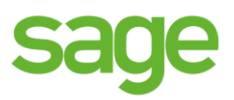

# 7.1. MODIFICAR Y VERIFICAR.

Podemos ver las facturas haciendo doble Click o pulsando "1. Modificar datos".

*Factura Completa*: El programa ha podido completar la factura y realizar el asiento.

| 9                                                                                                    | Editor                                                                                                    | de facturas y asientos contables                                            |                                          |
|----------------------------------------------------------------------------------------------------|----------------------------------------------------------------------------------------------------|-----------------------------------------------------------------------------|------------------------------------------|
| Factura                                                                                                    |                                                                                                    |                                                                             |                                          |
| Guardar Zamas de detas<br>Verdas<br>Verdas                                                                                                    | Borrar linea<br>de impuesto<br>Datos del documento                                                          | n/receptor<br>no emisor<br>no receptor<br>★ Eliminar efecto<br>Vencimientos | Mostrar<br>campos<br>Campos OCR<br>Ayuda |
| Factura QUANTYCA CMB-SAGE - A16161616                                                                                                    |                                                                                                    |                                                                             |                                          |
| Best all         31/10/2020         Num         18/E01383288           Concepto         Sur /10/2020         Num         18/E01383288           Concepto         Sur /10/2020         Num         18/E01383288           Concepto         Sur /10/2020         Num         Num Ref         00309           Clip         Nombie / Razón social         Euror         Euror         Euror           Base impo         SU/A NUK         Num Ref         00309         Euror           Op 1         13/66         QUANTYCA CME-Sode         Euror         Euror         Euror           Op 1         13/66         21         2,75         Image: Social         Euror         Euror | Para<br><b>QUANTYCA SOFTWARE SOLU</b><br>CIF/NIF: 884965565<br>Calle Perú 6<br>28290 - Las Rozas, -, España | JTIONS                                                                      |                                          |
| Ingreso/Gasto         Cta. IVA         Cta. Rec. Eq.         Cta. Ret.           0 p1         6290000003         47200000         0           0 p2         0         0         0           0 p4         0         0         0           Vendmientos         V         Cta. Traspaso         V                                                                                                    | Correspondiente al moneder<br>Factura<br>18/E01383288                                                       | ro Personal<br>Fecha<br>31/12/2018                                          | Total<br><b>15,83 EUR</b>                |
| Generar No generar vencimientos                                                                                                    |                                                                                                    |                                                                             |                                          |
|                                                                                                    | Pagos en parkings                                                                                           |                                                                             | 15,83 EUR                                |
|                                                                                                    |                                                                                                    | Base imponible IVA 21%                                                      | 13,08 EUR                                |
|                                                                                                    |                                                                                                    | IVA 21%                                                                     | 2,75 EUR                                 |
|                                                                                                    |                                                                                                    | TOTAL                                                                       | 15,83 EUR                                |

*Factura a Completar*. El programa no ha podido completar la factura y no ha creado el asiento por que no ha encontrado en el Plan contable la cuenta Proveedor-Acreedor o Cliente.

| ۹                                                                                                    | Editor de facturas y asientos contables                                                                        |
|----------------------------------------------------------------------------------------------------|----------------------------------------------------------------------------------------------------|
| Factura                                                                                                    |                                                                                                    |
| Guardar<br>Carga<br>Canga<br>Canga<br>Ualdación<br>Validación<br>Guardar<br>Validación<br>Validación<br>Vali | Borrar linea<br>de impuesto<br>Datos del documento                                                             |
| Factura QUANTYCA CMB-SAGE - A16161616                                                                                                    |                                                                                                    |
| Fecha         10/10/2020         Num         VJ00000006875577           Concepto         Su F/VJ00000006875577 de RENFE VIA)         Num Ref         00313           CliF         Nombre / Razón social         A86868189         PENFE VIAJEROS S.M.E.           Receptor         A16161616         QUANTYCA CIME-SAGE         Image: Content of the same section of the same section of                                                                                                    | RENFE VIAJEROS S.M.E., S.A. AVENIDA PIO XII 110 2<br>Registro Mercantil de Madrid. Tomo: 31.997, Folio: 1, Sec |
| Op 1         0c, 04         10         0c, 26           Op 2         0         0         0           Op 4         0         0         0                                                                                                    | QUANTYCA SOFTWARE SOLUTIONS, SL<br>B84965565                                                                   |
| Total     68,90       Asiento     In Operation Interior       Cliente/Prov.     Interior                                                                                                    | PASEO CASTELLANA 100 2 B<br>28046 MADRID<br>MADRID                                                             |
| Ingreso/Gasto Cta. IVA Cta. Rec. Eq. Cta. Ret.<br>Op 1<br>Op 2<br>Op 3<br>Op 4<br>Traspasar V Cta. Traspasa                                                                                                    | FACTURA NÚMERO: VJ000000687                                                                                    |
| Vencimientos 👻 _ ( )                                                                                                    |                                                                                                    |

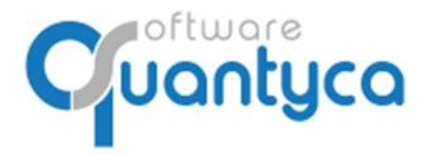

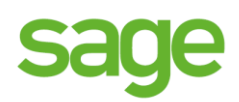

#### **MODIFICAR:** Dar de Alta la cuenta Proveedor-Acreedor o Cliente.

| ۹                                                                                                    | Editor de facturas y asientos contables                                                                                                    |
|----------------------------------------------------------------------------------------------------|----------------------------------------------------------------------------------------------------|
| Factura                                                                                                    |                                                                                                    |
| Guardar<br>cambios<br>Validación<br>Validación<br>Validación                                                                                  | Image: Constraint of the second state of the second state of the second sta |
| Factura QUANTYCA CMB-SAGE - A16161616                                                                                                    |                                                                                                    |
| Fecha 10/10/2020 Num VJ0000006875577                                                                                                    | confo                                                                                                    |
| Concepto Su F/VJ0000006875577 de RENFE VIAJ Num Ref 00313                                                                                     | renje                                                                                                    |
| Emisor A86868189 RENFE VIA JEROS S.M.E.                                                                                                    |                                                                                                    |
| Receptor A16161616 QUANTYCA CMB-SAGE                                                                                                    |                                                                                                    |
| Base imp.         %IVA         IVA         %RE         Rec. Eq.         %Rt         IRPF           Op 1         62,64         10         6,26 | Datos de la cuenta       Ó         9876       Completa los datos, parametrización y predefinidos de la cuenta         Código       40000000057         RENFE VIAJEROS S.M.E.       Incorporar datos factura         Datos fiscales       Parametrización         Terceros Rel       Cuentas Rel                                                                                                    |
| Op 1                                                                                                    | Nombre RENFE VIAJEROS S.M.E. CIF A86868189                                                                                                    |
| Op 2                                                                                                    | Dirección                                                                                                    |
| Op 4                                                                                                    | Población CP                                                                                                    |
| Traspasar Cta. Traspaso                                                                                                    | Provincia País                                                                                                    |
| Vencimientos 🗸 🚽 🔶                                                                                                    | Teléfono e-mail                                                                                                    |
| Generar No generar vencimientos 🖌                                                                                                    | Guardar C<br>Nivel de desglose: 11                                                                                                    |

Nos fijamos en el Campo (*Emisor* o *Receptor*) que sale con el "*sol Amarillo*" y pulsamos en la parte superior la opción "*Nueva Cuenta*".

Aparece una ventana "*Cuenta Contable*", en el campo <u>Código</u> rellenamos los 3 ó 4 primeros dígitos de la Cuenta a crear y pulsamos <<u>TABULADOR</u>>, nos terminará por rellenar el número de cuenta libre del Plan Contable.

Seguidamente pulsamos el botón *Incorporar datos factura* y nos rellenara los campos de <u>Nombre</u> Y <u>CIF</u>. Pulsamos Guardar.

| Asien | ito                |              |               |            | Abora da | hon | noc rollonar la | cuenta de |
|-------|--------------------|--------------|---------------|------------|----------|-----|-----------------|-----------|
| Tipo  | 1 - Operacion inte | erior $\vee$ | Cliente/Prov. | 4000000057 | Gastos/  | Inc | ireso e IVA.    |           |
|       | Ingreso/Gasto      | Cta. IVA     | Cta. Rec. Eq. | Cta. Ret.  |          |     |                 |           |
| Op 1  |                    |              |               |            |          |     |                 |           |
| Op 2  |                    |              |               |            | Al fina  | əl  | pulsamos        | Guardar   |
| Op 3  |                    |              |               |            | Cambio   | 5   | p               | •••••     |
| Op 4  |                    |              |               |            | Cambio   |     |                 |           |

Cuando tengamos todas las facturas con las dos columnas en **VERDE**, podemos Verificar y Exportar.

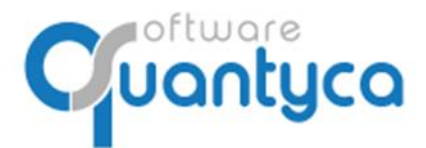

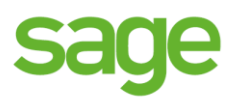

#### VERIFICAR:

E R

Pulsar "2. Verificar antes de contabilizar"  $\rightarrow$  "Verificar todas las facturas". O si queremos unas en concreto las seleccionamos y elegimos la opción "Verificar facturas seleccionadas".

|                    |                                                                      |                                       |                                     |           |       |        |                    |          |                          |                       |                                 |              | L L              | Ibyquo               |
|--------------------|----------------------------------------------------------------------|---------------------------------------|-------------------------------------|-----------|-------|--------|--------------------|----------|--------------------------|-----------------------|---------------------------------|--------------|------------------|----------------------|
| Inicio             | Documentos                                                           | Facturas                              | Bancos                              | Workflows |       | Dispat | tcher              |          |                          |                       |                                 |              |                  |                      |
| Módulo<br>Factura: | Configuración                                                        | Gestionar                             | stionar Sincronizar Datos contables |           |       |        |                    |          | 1. Modifie<br>2. Verific | car datos<br>ar antes | de contabilizar                 | Filb         | ro exportad      | o 🕸 😰 👥 🗴            |
| Mádula             | Carfierensión                                                        | Campetas                              | Castal                              |           | CICIO | 1.0    |                    | <b>S</b> | Verifica                 | ar factura            | s seleccionad                   | as           | East             |                      |
| Modulo             | Conliguración                                                        | Carpetas                              | Conta                               | Dilidad   |       |        | stado factura      | s   👸    | Verifica                 | ar todas la           | as facturas                     |              | Fact             | uras exportadas      |
| Carpetas           |                                                                      | Etapas                                |                                     | -         | Factu | ras pe | endientes d        | e c 😘    | Quitar ı                 | marca "V              | /erificado''                    |              |                  | - ·                  |
|                    | YCA CMB-SAGE (9)                                                     |                                       | En proceso                          |           | V D   | •      | Vt Info<br>Factura | cor 炎    | Quitar t                 | odas las              | marcas "Verifi                  | icado"       | MB-SA            | MAP & ESFISA, S      |
| 2019               |                                                                      |                                       |                                     |           | •     | •      | Factura            | correcta |                          | 00316                 | 01/02/2019                      | QUANTY       | CA CMB-SA        | YA.COM               |
| 2020 (             | (9)                                                                  | <u> </u>                              | Por contabilizar (9)                |           | •     | •      | Factura            | correcta |                          | 00311                 | 08/02/2019                      | PARKAPF      | S.L.             | QUANTYCA CMB-        |
|                    |                                                                      |                                       |                                     |           | •     | •      | Factura            | correcta |                          | 00312                 | 23/08/2019                      | YA.COM       |                  | QUANTYCA CMB-        |
|                    |                                                                      | ( <del>C</del>                        | Exportados                          |           | •     | •      | Factura            | correcta |                          | 00308                 | 23/01/2019                      | GESTOR       | IA URGEST        | QUANTYCA CMB-        |
|                    |                                                                      | 9                                     | -                                   |           | -     | •      | Factura            | correcta |                          | 00313                 | 16/01/2019                      | RENFE V      | IAJEROS S        | QUANTYCA CMB-        |
|                    |                                                                      |                                       |                                     |           | -     | •      | Factura            | correcta |                          | 00309                 | 31/12/2018                      | EI PARKI     | NG INTERN        | QUANTYCA CMB-        |
|                    |                                                                      |                                       |                                     |           | -     | •      | Factura            | correcta |                          | 00310                 | 08/01/2019                      | YA.COM       |                  | QUANTYCA CMB-        |
|                    |                                                                      |                                       |                                     |           | -     | •      | Factura            | correcta |                          | 00314                 | 16/01/2019                      | RENFE V      | IAJEROS S        | QUANTYCA CMB-        |
| () Verific         | cación datos fiscale                                                 | 5                                     |                                     |           |       |        | ×                  | Ap       | oarec<br>odem            | e la<br>os (          | a siguie<br>controla            | ente<br>r qu | panta<br>e est   | lla donde<br>án en e |
| 2                  | Beriodo co                                                           | o <b>ntable</b><br>a factura del      | be estar entre: 01/                 | /01/2020  | у 3   | 1/12/2 | 2020               | Pe<br>ca | eriodo<br>mbia           | o Co<br>nrlaf         | ontable<br><sup>F</sup> echa de | corr<br>Cont | ecto,<br>abiliza | y si nc<br>ción.     |
| Opci               | <b>iones facturas con</b><br>Marcar como "No v<br>Cambiar la fecha a | fecha ante<br>erificadas"<br>01/01/20 | rior<br>20                          |           |       |        |                    |          |                          |                       |                                 |              |                  |                      |
|                    | Facturas d                                                           | uplicadas                             |                                     |           |       |        |                    | Er       | n esta                   | a par                 | te de al                        | bajo e       | evitam           | os duplica:          |

En esta parte de abajo evitamos duplicar facturas.

Y pulsamos el botón Iniciar verificación.

Aparecerá el "Visto Bueno" en la columna Validación, ya podemos Exportarlas a Sage.

Iniciar verificación

| Inicio                                                    | Documentos    | Facturas                          | Bancos Wor                                                           | kflows |                         | Disp | atch | er                                            |           |                                                                                                    |             |            |
|-----------------------------------------------------------|---------------|-----------------------------------|----------------------------------------------------------------------|--------|-------------------------|------|------|-----------------------------------------------|-----------|----------------------------------------------------------------------------------------------------|-------------|------------|
| Módulo<br>Facturas<br>Módulo<br>Configuración<br>Facturas |               | Gestionar<br>carpetas<br>Carpetas | Sincronizar<br>datos contables + Datos co<br>del eje<br>Contabilidad |        | ontables<br>ercicio lis |      |      | Importar<br>listado Excel<br>Listado facturas |           | odificar datos<br>rificar antes de contabiliza<br>portar a programa contabi<br>acturas por contabilizar |             | r ▼<br>e ▼ |
| Carpetas                                                  | _             | Etapas                            |                                                                      | _      | Docu                    | mer  | itos |                                               |           |                                                                                                    |             |            |
|                                                           | CA CMB-SAGE ( | )                                 | _                                                                    |        | V D                     | A    | Vt   | Info va                                       | alidación | Ref.                                                                                                    | echa Factur |            |
|                                                           |               | 203m                              | En proceso                                                           |        | 9 🗕                     | •    |      | Factura co                                    | rrecta    | 00309                                                                                                   | 31/12/2018  | EI PA      |
| 2019                                                      |               |                                   |                                                                      | •      | 9 🗕                     | •    |      | Factura co                                    | rrecta    | 00308                                                                                                   | 23/01/2019  | GEST       |
| 2020 (                                                    | 9)            | - 📥                               | Por contabilizar (9)                                                 | 9      | 9 🗕                     | •    |      | Factura co                                    | rrecta    | 00311                                                                                                   | 08/02/2019  | PARk       |
|                                                           |               |                                   |                                                                      |        | 9 🗕                     | •    |      | Factura co                                    | rrecta    | 00315                                                                                                   | 01/02/2020  | QUA        |
|                                                           |               |                                   | Exportados                                                           | •      | 9 🗕                     | •    |      | Factura co                                    | rrecta    | 00316                                                                                                   | 01/02/2020  | QUA        |
|                                                           |               |                                   | Exportados                                                           |        | 9 🗕                     | •    |      | Factura co                                    | rrecta    | 00314                                                                                                   | 16/01/2019  | RENF       |
|                                                           |               |                                   |                                                                      | - (    | 9 🔴                     | •    |      | Factura co                                    | rrecta    | 00313                                                                                                   | 16/01/2019  | RENF       |
|                                                           |               |                                   |                                                                      | (      | 9 🗕                     | •    |      | Factura co                                    | rrecta    | 00310                                                                                                   | 08/01/2019  | YA.C       |
|                                                           |               |                                   |                                                                      |        | 9 🗕                     | •    |      | Factura co                                    | rrecta    | 00312                                                                                                   | 23/08/2019  | YA.C       |

Buscar facturas duplicadas (en ejercicio actual y anteriores)

Mover a Exportados facturas ya contabilizadas

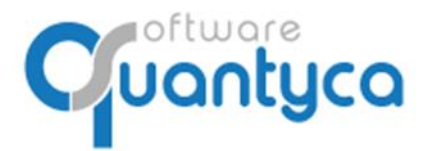

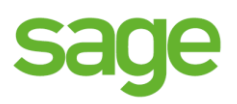

# 8. EXPORTAR A SAGE.

Pulsar **"3. Exportar a programa contable**" → "**Exportar todos**". O si queremos unas en concreto las seleccionamos y elegimos la opción "**Exportar seleccionados**".

| Inicio             | Documentos    | Facturas              | Bancos                           | Workflow                                | S                                       |      | Disp     | atch           | ier                                                                                                    |              |                       |                         |                                       |                                          |                             |
|--------------------|---------------|-----------------------|----------------------------------|-----------------------------------------|-----------------------------------------|------|----------|----------------|----------------------------------------------------------------------------------------------------|--------------|-----------------------|-------------------------|---------------------------------------|------------------------------------------|-----------------------------|
| Módulo<br>Facturas |               | Gestionar<br>carpetas | Sincronizar<br>datos contables 👻 | 9876<br>Datos contable<br>del ejercicio |                                         |      |          | In<br>lista    | N The second second sec |              | 1.<br>2.              | Modif<br>Verifi<br>Expo | ficar dato<br>car antes<br>rtar a pro | os<br>s de contabiliza<br>ograma contabl | r • Filt                    |
| Módulo<br>Carpetas | Configuración | Carpetas<br>Etapas    | Contal                           | bilidad                                 | D                                       | ocui | l<br>ner | jistao<br>ntos | do facturas                                                                                                    |              | <ul> <li>•</li> </ul> | Exp                     | ortar sele                            | eccionados                               |                             |
|                    | CA CMB-SAGE ( | •)                    | En proceso                       |                                         | V<br>©                                  | D    | A<br>•   | Vt             | <b>Info v</b><br>Factura co                                                                                                    | alid<br>orre | e<br>ació<br>cta      | n                       | Ref.<br>00309                         | echa Factur<br>31/12/2018                | EI PARK                     |
| 2019               | 9)            | ځ                     | Por contabilizar (9)             |                                         | 000000000000000000000000000000000000000 | •    | •        |                | Factura co<br>Factura co<br>Factura co                                                                                                    | orre         | cta<br>cta<br>cta     |                         | 00308<br>00311<br>00315               | 23/01/2019<br>08/02/2019<br>01/02/2020   | GESTOR<br>PARKAPI<br>QUANTY |
|                    |               | ٢                     | Exportados                       |                                         | 0                                       | •    | •        |                | Factura co<br>Factura co                                                                                                    | orre         | cta<br>cta            |                         | 00316<br>00314                        | 01/02/2020                               | QUANTY<br>RENFE V           |
|                    |               |                       |                                  |                                         | 000000000000000000000000000000000000000 | •    | •        |                | Factura co<br>Factura co<br>Factura co                                                                                                    | orre         | cta<br>cta<br>cta     |                         | 00313<br>00310<br>00312               | 16/01/2019<br>08/01/2019<br>23/08/2019   | RENFE V<br>YA.COM<br>YA.COM |

Aparece una ventana informativa donde nos muestra en la parte de arriba las cuentas nuevas dadas de alta en Ubyquo Facturas y que va a Exportar a Sage y debajo los asientos. Pulsar el botón Exportar.

| <b>۹</b> ۱ | Exportaci     | ón                                                             |                                                                                                    |                                                                   |                              | :                                                                | ×                                                                                                    |
|------------|---------------|----------------------------------------------------------------|----------------------------------------------------------------------------------------------------|-------------------------------------------------------------------|------------------------------|------------------------------------------------------------------|----------------------------------------------------------------------------------------------------|
|            |               | Preparado<br>Te dispones a                                     | <b>para exportar</b><br>exportar datos a tu programa con                                                             | table.                                                            |                              |                                                                  |                                                                                                    |
|            |               | Exportación                                                    | ón estándar 🛛 🔿 Exportación                                                                                          | a fichero Excel                                                   |                              |                                                                  |                                                                                                    |
|            | 9876          | Cuentas a l<br>Las siguiente                                   | <b>Exportar</b><br>s entidades se añadirán a tu progra                                                               | ama contable                                                      |                              |                                                                  |                                                                                                    |
|            |               | Código                                                         | Titulo Cuenta CIF                                                                                                    | Cod. Retención Cod. Operación                                     | Cod. IVA                     | Aux 04                                                           |                                                                                                    |
|            | <b>1</b>      | 4000000057<br>4300000004                                       | YA.COM B84965565                                                                                                    |                                                                   |                              |                                                                  |                                                                                                    |
|            |               |                                                                |                                                                                                    |                                                                   |                              |                                                                  |                                                                                                    |
|            | <             |                                                                |                                                                                                    |                                                                   |                              | >                                                                |                                                                                                    |
|            | Estado        | Asientos a<br>Las siguiente<br>Cuenta<br>629000003<br>47200000 | Exportar<br>s Asientos se van a contabilizar en 1<br>Titular NIF Cuenta<br>Viajes y desplalzar<br>H.P. IVA soportadi | tu programa contable<br>Importe Debe / Haber<br>13,08 0<br>2,75 0 | Número Ref<br>00309<br>00309 | ferenc Contrapartic                                              | p <b>ara exportar</b><br>exportar datos a tu programa contable.<br>in estándar O Exportación a fichero Excel                                                                                                    |
|            | ~             | 4109000114                                                     | EI PARKING INTERI                                                                                                    | 15,83 1                                                           | 00309                        |                                                                  |                                                                                                    |
|            | <             | 6230000000                                                     | Gastos Varios                                                                                                    | 406.21 0                                                          | 00308                        | >                                                                | le la exportación de Terceros                                                                                                    |
| Y v<br>sig | al te<br>guie | erminar<br>nte par                                             | de Exportar n<br>Italla. Pulsar el                                                                                   | os muestra la<br>l botón Aceptar.                                 |                              | Exportar<br>40000000057<br>4300000004<br>Kesultad<br>Las siguier | i entidades se añadirán a tu programa contable<br>Título Cuenta CIF Cod. Retención Cod. Operación Cod. IVA Aux 04<br>RENE VIAJEROS : AB Quantyca X<br>VA.COM BB4<br>i Asientos exportados ><br>o de la exportación de Aceptar<br>ntes Asientos se van a contabilizar en tu programa contable |
|            |               |                                                                |                                                                                                    |                                                                   |                              | Estado Cuenta                                                    | Titular NIE Cuenta Importe Debe / Haber Número Reference Contrapartir A                                                                                                    |

1

1 % I% V

629000003

472000000

4109000114

6230000000

Viajes y desplalzar

H.P. IVA soportadi El PARKING INTERI

Gastos Var

00309

00309

00309

00308

4109000114

Exportar

13,08 0

2,75 0 15,83 1

406.21 0

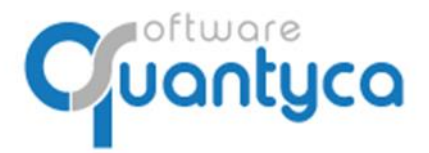

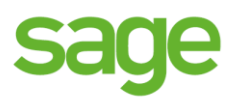

Al finalizar la Exportación mueve las Facturas de la carpeta "**Por contabilizar**" a la carpeta "**Exportados**", nos pone el icono interrogación preguntándonos si hemos ido a Sage a <u>Importar</u>.

| Lata ta            | Description    | 5.1                   | Deserve                                            | M-1.0     |                  | D'                        |                                                                                             |             |                |      |  |
|--------------------|----------------|-----------------------|----------------------------------------------------|-----------|------------------|---------------------------|---------------------------------------------------------------------------------------------|-------------|----------------|------|--|
| Inicio             | Documentos     | Facturas              | Bancos                                             | Workflows |                  | Dispatcher                |                                                                                             |             |                |      |  |
| Módulo<br>Facturas |                | ŧÇ.                   | \$                                                 | 987       | 6                | ×国                        | 1. Modificar datos                                                                          |             |                |      |  |
|                    |                | Gestionar<br>carpetas | Sincronizar Datos co<br>datos contables 👻 del ejer |           | ntables<br>cicio | Importar<br>listado Excel | <ul> <li>Venircar arites de contabiliza</li> <li>3. Exportar a programa contable</li> </ul> |             |                |      |  |
| Módulo             | Configuración  | Carpetas              | Conta                                              | bilidad   |                  | Listado facturas          | F                                                                                           | acturas por | r contabilizar |      |  |
| Carpetas           | _              | Etapas                |                                                    | _         | Factu            | ras exportadas al p       | rograma                                                                                     | contable    |                |      |  |
|                    | CA CMB-SAGE (9 |                       |                                                    |           | C                | Exportado                 | Ref.                                                                                        | Asiento     | echa Factu     | r    |  |
|                    |                |                       | En proceso                                         |           | <b>1</b>         | 5/11/2020 12:49:28        | 00308                                                                                       |             | 23/01/2019     | GES  |  |
| 2019               |                |                       |                                                    |           | 😧 10             | 5/11/2020 12:49:31        | 00315                                                                                       |             | 01/02/2020     | QU/  |  |
| 2020 //            |                | ■ <b>.</b> ♥          | Por contabilizar (9)                               | )         | 🕜 16             | 5/11/2020 12:49:27        | 00309                                                                                       |             | 31/12/2018     | EI P |  |
| 2020 (             | ,              |                       |                                                    |           | 🕜 1(             | 5/11/2020 12:49:29        | 00310                                                                                       |             | 08/01/2019     | YA.  |  |
|                    |                |                       | Exportador                                         |           | 🔮 10             | 5/11/2020 12:49:31        | 00316                                                                                       |             | 01/02/2020     | QU/  |  |
|                    |                | $\simeq$              | Exponados                                          |           | 🕜 10             | 5/11/2020 12:49:29        | 00311                                                                                       |             | 08/02/2019     | PAR  |  |
|                    |                |                       |                                                    |           | 🔮 10             | 5/11/2020 12:49:28        | 00312                                                                                       |             | 23/08/2019     | YA.  |  |
|                    |                |                       |                                                    |           | 10               | 5/11/2020 12:49:30        | 00313                                                                                       |             | 16/01/2019     | REN  |  |
|                    |                |                       |                                                    |           | <b>9</b> 1       | 5/11/2020 12:49:30        | 00314                                                                                       |             | 16/01/2019     | REN  |  |

Iríamos al **Conector** de Sage a <u>Importar</u> estas facturas.

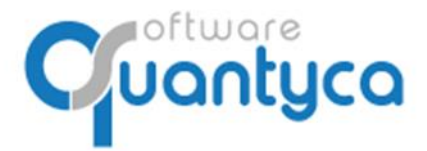

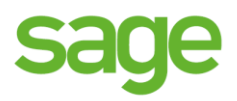

# VAMOS A SAGE

# 9. IMPORTAR A SAGE.

En Sage vamos a "**Importar**" para recoger los asientos generados y cuentas creadas nuevas. Depende de la versión de Sage hay rutas diferentes, pero en todas se puede llegar por la lupa, poniendo la palabra **IMPORTAR**. → Esta dentro de "*Gestor de importaciones*".

| <b>sage</b> 200                                   |     |
|---------------------------------------------------|-----|
| IMPORTAR                                          | × < |
| Inicio                                            |     |
| Importación / Exportación                         |     |
| Gestor de importaciones                           |     |
| <ul> <li>Importar</li> </ul>                      |     |
| Datos contables                                   |     |
| Importar formato MDB                              |     |
| <ul> <li>Importar formato XML</li> </ul>          |     |
| S XML                                             |     |
| <ul> <li>Importar guías máster de XML</li> </ul>  |     |
| Laboral                                           |     |
| Nómina                                            |     |
| Control de presencia básico                       |     |
| Proceso de importación                            |     |
| <ul> <li>Importar marcajes</li> </ul>             |     |
| Traspasos control de presencia                    |     |
| <ul> <li>Importar incidencias factores</li> </ul> |     |

Abre una ventana donde elegimos el Proceso "**\$\$Ubyquo"** y pulsamos *Siguiente* y *Finalizar*.

| Importar       |                           |                                                                                 | ? ×      |
|----------------|---------------------------|---------------------------------------------------------------------------------|----------|
|                | Procesos de importación   |                                                                                 |          |
|                |                           |                                                                                 |          |
| 1. Procesos de |                           |                                                                                 |          |
| importación    | Nombre proceso            | Descripción                                                                     |          |
|                | > \$\$Ubyquo              | Importación de asientos, cuentas y efectos desde Ubyquo                         |          |
| 2. Ficheros a  | ActivosFijos_XLS          | Importación elementos de inmovilizado y su plan de amortización                 |          |
| importar       | CON_SageRetail            | Importación contable Sage Retail                                                |          |
|                | CONCILICACION OLD         | Importación movimientos bancarios antiguo                                       |          |
|                | ContaLW                   | Datos contabilidad Logic Win                                                    |          |
|                | eScanDoc                  | Importación de eScanDoc                                                         |          |
|                | eScanDocDatosMaestros     | eScanDocDatosMaestros                                                           |          |
|                | eScanDocOnLine            | Importación de iEscanOnline                                                     |          |
|                | GesDoc_XLS                | Ejemplo de importación tabla de la gestión documental                           |          |
|                | Gestion_XLS               | Importación de gestión desde archivos XLS                                       |          |
|                | Import_Tarifas            | Importar tarifas, tarifas de venta y tarifas de compra para la empresa actual   |          |
|                | IMPORTACION CONCIERTO CAT | Importación Concierto Catalunya                                                 |          |
|                | NOM1-F1                   | Importación genérica de datos para Nómina - Paso 1 (Convenio y Empresa)         | -        |
|                | NOM1 - F2                 | Importación genérica de datos para Nómina - Paso 2 (Empleado y datos histórico) | ¥1       |
|                | Postventa_XLS             | Ejemplo de importación de datos de Postventa desde archivos XLS                 | *        |
|                | Produccion_XLS            | Ejemplo Importación de tablas de producción                                     | -        |
|                | Prueba                    | Prueba                                                                          |          |
|                | QUANTYCA CLIENTES         | Actuazlización masiva cuentas dientes para Quantyca                             | · ·      |
|                | SaldoAnual                | Importación de Saldos Anuales                                                   | •<br>•   |
|                |                           |                                                                                 |          |
|                |                           |                                                                                 |          |
|                |                           |                                                                                 |          |
|                |                           |                                                                                 | Cancelar |
|                |                           |                                                                                 |          |

Se incorporan los asientos y cuentas nuevas al programa contable.

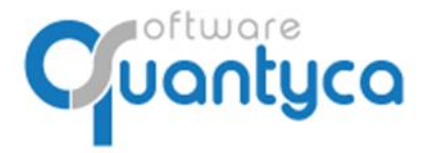

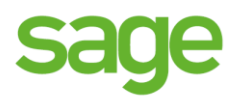

#### VOLVEMOS A UBYQUO FACTURAS

# **10. COMPROBAR LA EXPORTACIÓN A SAGE.**

iOJO! Debemos volver al programa Ubyquo Facturas y dentro de la Carpeta **Exportados** de la pestaña **Facturas** pulsar "*Comprobar Facturas Pendientes*" → "*Comprobar Pendientes este ejercicio*".

Así comprobamos que están nuestras facturas en nuestra contabilidad y Sincronizamos las Facturas entre los dos programas, para poder utilizar desde Sage la opción de "*Visualizar Documento Asociado*" (nos muestra la Factura sin tener Ubyquo Facturas abierto).

|                       |                                                                                                    |                                                                                                    |                                                                                                    |                                                                                                    |                                                                                                    |                                                                                                    |                                                                                                    |                                                                                                    | Ubyquo                                                                                                    |                                                                                                    |                                                                                                    |
|-----------------------|----------------------------------------------------------------------------------------------------|----------------------------------------------------------------------------------------------------|----------------------------------------------------------------------------------------------------|----------------------------------------------------------------------------------------------------|----------------------------------------------------------------------------------------------------|----------------------------------------------------------------------------------------------------|----------------------------------------------------------------------------------------------------|----------------------------------------------------------------------------------------------------|----------------------------------------------------------------------------------------------------|----------------------------------------------------------------------------------------------------|----------------------------------------------------------------------------------------------------|
| Facturas              | Bancos Wor                                                                                                    | rkflows                                                                                                    | Dispatcher                                                                                                    |                                                                                                    |                                                                                                    |                                                                                                    |                                                                                                    |                                                                                                    |                                                                                                    |                                                                                                    |                                                                                                    |
| Gestionar<br>carpetas | Sincronizar<br>datos contables - d                                                                                          | 9876<br>tos contables<br>del ejercicio                                                                                                    | s Importar<br>listado Excel                                                                                                    | <ul> <li>1. M</li> <li>2. V</li> <li>3. E</li> </ul>                                                                                                    | lodificar dat<br>erificar ante<br>xportar a pr                                                                                                    | os<br>s de contabiliz<br>ograma contab                                                                                                    | ar ▼<br>ole ▼                                                                                                    | Filtro exporta                                                                                                    | ido 🞯 😰 🚇 🗙<br>bar facturas pendiente                                                                                                    | es 🔻                                                                                                    | Cambiar<br>Devolve                                                                                                    |
| Etapas                | Contabilidad                                                                                                    | u Fact                                                                                                    | uras exportadas al pr                                                                                                    | ograma                                                                                                    | contable                                                                                                    | Contabilizar                                                                                                    |                                                                                                    | Comp                                                                                                    | robar pendientes este                                                                                                    | ejercicio                                                                                                    |                                                                                                    |
| (9)                   | En proceso                                                                                                    | c<br>@                                                                                                    | Exportado<br>16/11/2020 12:49:28<br>16/11/2020 12:49:31                                                                                                    | <b>Ref.</b><br>00308<br>00315                                                                                                    | Asiento                                                                                                    | echa Factur<br>23/01/2019<br>01/02/2020                                                                                                    | E<br>GESTO<br>QUANT                                                                                                    | Comp<br>RIA URGESTI<br>YCA CMB-SA                                                                                                    | robar pendientes toda:<br>QUANTYCA CMB-SA<br>MAP & ESFISA, S. L                                                                                                    | s empresa                                                                                                    |                                                                                                    |
| ٹ                     | Por contabilizar (9)                                                                                                    | <b>9</b>                                                                                                    | 16/11/2020 12:49:27<br>16/11/2020 12:49:29                                                                                                    | 00309<br>00310                                                                                                    |                                                                                                    | 31/12/2018<br>08/01/2019                                                                                                    | EI PAR<br>YA.CO                                                                                                    | KING INTERN<br>M                                                                                                    | QUANTYCA CMB-SA<br>QUANTYCA CMB-SA                                                                                                    | 1                                                                                                    | о<br>м —                                                                                                    |
| ٢                     | Exportados                                                                                                    | 2<br>2                                                                                                    | 16/11/2020 12:49:31<br>16/11/2020 12:49:29                                                                                                    | 00316<br>00311                                                                                                    |                                                                                                    | 01/02/2020<br>08/02/2019                                                                                                    | QUANT<br>PARKA                                                                                                    | VTYCA CMB-SA YA.COM<br>(APP S.L. QUANTYCA CMB                                                                                                    |                                                                                                    | :<br>F                                                                                                    |                                                                                                    |
|                       |                                                                                                    | 9<br>9<br>9                                                                                                    | 16/11/2020 12:49:28<br>16/11/2020 12:49:30<br>16/11/2020 12:49:30                                                                                                    | 00312<br>00313<br>00314                                                                                                    |                                                                                                    | 23/08/2019<br>16/01/2019<br>16/01/2019                                                                                                    | YA.CO<br>RENFE<br>RENFE                                                                                                    | M<br>VIAJEROS S.<br>VIAJEROS S.                                                                                                    | QUANTYCA CMB-SA<br>QUANTYCA CMB-SA<br>QUANTYCA CMB-SA                                                                                                    | 1                                                                                                    | Página                                                                                                    |
| 3<br>N<br>E           | Gestionar<br>carpetas<br>Carpetas<br>E (9)<br>E (9)<br>Carpetas<br>Carpetas<br>Carpetas<br>Carpetas<br>Carpetas<br>Carpetas | Factures     Bancos     Wo       Gestionar<br>carpetas     Sincronizar<br>datos contabilitas     Da<br>datos contabilitas       E (9)     E tapas       E (9)     Por contabilizar (9)       E (9)     Exportados | Factures     Bancos     Workflows       Gestionar<br>carpetas     Sincronizar<br>datos contabiles     Datos contabler<br>del ejercion<br>Contabilidad       E (9)     En proceso     Contabilizar (9)       Contabilizar (9)     Contabilizar (9)       Exportados     Contabilizar (9) | Facturas     Bancos     Workflows     Dispatcher       Gestionar<br>carpetas     Sincronizar<br>datos contabiles     Datos contables<br>del ejercicio     Importar<br>listado Excel<br>Listado facturas       E (9)     En proceso     C     Exportados       Importar     16/11/2020 12:49:28     16/11/2020 12:49:28       Importar     16/11/2020 12:49:29     16/11/2020 12:49:29       Importar     16/11/2020 12:49:29     16/11/2020 12:49:29       Importar     16/11/2020 12:49:29     16/11/2020 12:49:29       Importar     16/11/2020 12:49:29     16/11/2020 12:49:29       Importar     16/11/2020 12:49:29     16/11/2020 12:49:29       Importar     16/11/2020 12:49:29     16/11/2020 12:49:29       Importar     16/11/2020 12:49:29     16/11/2020 12:49:29       Importar     16/11/2020 12:49:29     16/11/2020 12:49:29       Importar     16/11/2020 12:49:29     16/11/2020 12:49:29       Importar     16/11/2020 12:49:29     16/11/2020 12:49:29       Importar     16/11/2020 12:49:29     16/11/2020 12:49:29       Importar     16/11/2020 12:49:29     16/11/2020 12:49:29       Importar     16/11/2020 12:49:29     16/11/2020 12:49:29 | Factures       Bancos       Workflows       Dispatcher         Image: Gestionar carpetas       Sincronizar datos contabilise       Datos contabiles       Importar listado Excel       Importar listado Excel | Factures       Bancos       Workflows       Dispatcher         Image: Sinceronizar carpetas       Sinceronizar dato scontables       2876<br>Datos contables       Importar listado facturas       Importar apricator apricator appendicator a | Factures         Bancos         Workflows         Dispatcher           Image: Gestionar capetas         Sincronizar datos contabiles         2876<br>Sincronizar datos contabiles         Importar listado Excel<br>Listado facturas         Importar listado Excel<br>Listado facturas         Importar a programa contabilizar           E (9)         Image: Por contabilizar (9)         Image: Por contabilizar | Factures         Bancos         Workflows         Dispatcher           Image: Gestionar carpetas         Sincronizar datos contables         9876<br>Datos contables         Impotar<br>Intado Excel<br>Listado facturas         Impotar<br>Intado Excel<br>Listado facturas         Impotar<br>Intado Excel<br>Datos contables         Impotar<br>Intado Excel<br>Listado facturas         Impotar<br>Intado Excel<br>Datos contables         Impotar<br>Intado Excel<br>Listado facturas         Impotar<br>Intado Excel<br>Datos contables         Impotar<br>Intado Excel<br>Listado facturas         Impotar<br>Intado Excel<br>Datos contables         Impotar<br>Intado Excel<br>Listado facturas         Impotar<br>Intado Excel<br>Datos contables         Impotar<br>Intado Excel<br>Datos contables         Impotar<br>Intado Excel<br>Datos Exportados al programa contable         Impotar<br>Intado Excel<br>Datos Exportados al programa contable         Impotar<br>Intado Excel<br>Datos Exportados Intado Excel<br>Datos Exportados         Impotar<br>Intado Excel<br>Datos Exportados         Impotar<br>Intado Excel<br>Datos Exportados         Impotar<br>Intado Excel<br>Datos Exportados         Impotar<br>Intado Excel<br>Datos Exportados         Impotar<br>Intado Excel<br>Datos Exportados         Impotar<br>Intado Excel<br>Datos Exportados         Impotar<br>Intado Excel<br>Datos Exportados         Impotar<br>Intado Excel<br>Datos Exportados         Impotar<br>Intado Excel<br>Datos Exportados         Impotar<br>Intado Excel<br>Datos Exportados         Impotar<br>Intado Excel<br>Datos Exportados         Impotar<br>Intado Excel<br>Datos Excel<br>Datos Excel<br>Datos Intado Intado Intado Intado Intado Intado Intado Intado Intado Intado Intado Intado Intado Intado Intado Intado Intado Intado Intado Intado Intado Intado Intado Intado Intado Intado Intado Intado Intado Intado Intado Intado I | Pacturas       Bancos       Workflows       Dispatcher         Importance       Importance | Bancos       Workflows       Dispatcher         I       Gestionar<br>capetas       Sincronizar<br>datos contablies       Datos contables<br>Datos contables       Importar<br>istado Excel<br>Listado facturas       Importar<br>istado Excel       Importar<br>istado Excel <td>Pactures       Bancos       Workflows       Dispatcher         Image: Gestionar capetas       Sincronizar datos contables       Importar istado Excel       Importar istado Excel       Importar istado Excel       Importar istado Excel       Istado Excel       Importar istado Excel       Istado Excel       Importar istado Excel       Importar istado Excel       Istado facturas       Facturas por contabilizar       Comprobar facturas pendientes        Comprobar facturas pendientes        Comprobar facturas pendientes        Comprobar facturas pendientes        Comprobar facturas pendientes        Comprobar facturas pendientes        Comprobar facturas pendientes        Comprobar facturas pendientes        Comprobar facturas pendientes        Comprobar facturas pendientes        Comprobar facturas pendientes        Comprobar facturas pendientes        Comprobar facturas pendientes        Comprobar facturas pendientes        Comprobar pendientes todas emprese         E (9)       @       In forceso       C       Exportado       Ref.       Asiento       cha Factur       Et       Comprobar pendientes todas emprese         @       Info/1/2020 12:49:31       00310       01/02/2020       QuantryCA CMB-SA MAP &amp; ESFISA, S. L       Comprobar Seria, S. L       @       Info/1/2020 12:49:27       00309       31/12/2018       EI PARKING INTERN       QUANTYCA CMB-SA MAP &amp; ESFISA, S. L       @       Info/1/2020 12:49:29       00310       08/01/20</td> | Pactures       Bancos       Workflows       Dispatcher         Image: Gestionar capetas       Sincronizar datos contables       Importar istado Excel       Importar istado Excel       Importar istado Excel       Importar istado Excel       Istado Excel       Importar istado Excel       Istado Excel       Importar istado Excel       Importar istado Excel       Istado facturas       Facturas por contabilizar       Comprobar facturas pendientes        Comprobar facturas pendientes        Comprobar facturas pendientes        Comprobar facturas pendientes        Comprobar facturas pendientes        Comprobar facturas pendientes        Comprobar facturas pendientes        Comprobar facturas pendientes        Comprobar facturas pendientes        Comprobar facturas pendientes        Comprobar facturas pendientes        Comprobar facturas pendientes        Comprobar facturas pendientes        Comprobar facturas pendientes        Comprobar pendientes todas emprese         E (9)       @       In forceso       C       Exportado       Ref.       Asiento       cha Factur       Et       Comprobar pendientes todas emprese         @       Info/1/2020 12:49:31       00310       01/02/2020       QuantryCA CMB-SA MAP & ESFISA, S. L       Comprobar Seria, S. L       @       Info/1/2020 12:49:27       00309       31/12/2018       EI PARKING INTERN       QUANTYCA CMB-SA MAP & ESFISA, S. L       @       Info/1/2020 12:49:29       00310       08/01/20 |

Cuando terminé de comprobar cambiará el icono de pregunta por un sello de contabilizado y pondrá el nº de asiento que le ha asignado Sage.

|                                |                                            |                                   |                                            |                                 |                         |                                                 |                                                                 |                                                                |                                                        |               |                                | Ub          |
|--------------------------------|--------------------------------------------|-----------------------------------|--------------------------------------------|---------------------------------|-------------------------|-------------------------------------------------|-----------------------------------------------------------------|----------------------------------------------------------------|--------------------------------------------------------|---------------|--------------------------------|-------------|
| Inicio                         | Documentos                                 | Facturas                          | s Bancos                                   | Workflows                       | 3                       | Dispatcher                                      |                                                                 |                                                                |                                                        |               |                                |             |
| Módulo<br>Facturas<br>Módulo ( | Configuración<br>Facturas<br>Configuración | Gestionar<br>carpetas<br>Carpetas | Sincronizar<br>datos contables +<br>Contat | Datos co<br>del ejer<br>bilidad | 76<br>ntables<br>rcicio | s Importar<br>listado Excel<br>Listado facturas | <ul> <li>1. M</li> <li>2. V</li> <li>3. E</li> <li>F</li> </ul> | lodificar dat<br>erificar ante<br>xportar a pri<br>acturas por | os<br>s de contabiliz<br>ograma contat<br>contabilizar | ar *<br>ble * | Filtro exporta<br>Compro<br>Fa | ado<br>barf |
| Carpetas                       | _                                          | Etapas                            |                                            | _                               | Doci                    | umentos                                         |                                                                 |                                                                |                                                        |               |                                |             |
|                                | A CMB-SAGE (9)                             |                                   | _                                          |                                 | С                       | Exportado                                       | Ref.                                                            | Asiento                                                        | echa Factur                                            | En            | nisor                          |             |
| -                              |                                            | -                                 | En proceso                                 |                                 | S 1                     | 16/11/2020 14:40:41                             | 00315                                                           | 16                                                             | 01/02/2020                                             | QUANTY        | /CA CMB-SA                     | MA          |
| 2019                           |                                            |                                   |                                            |                                 | <b>S</b>                | 16/11/2020 14:40:40                             | 00308                                                           | 12                                                             | 23/01/2019                                             | GESTOR        | IA URGEST                      | QU          |
| 2020 (9)                       |                                            | <b>.</b>                          | Por contabilizar                           |                                 | <b>S</b>                | 16/11/2020 14:40:41                             | 00309                                                           | 10                                                             | 31/12/2018                                             | EI PARK       | ING INTERN                     | QU          |
| 2020 (3)                       |                                            | -                                 |                                            |                                 | <b>S</b> 1              | 16/11/2020 14:40:42                             | 00310                                                           | 9                                                              | 08/01/2019                                             | YA.COM        | 1                              | QU          |
|                                |                                            |                                   | Exportados (0)                             |                                 | : 😤                     | 16/11/2020 14:40:44                             | 00311                                                           | 14                                                             | 08/02/2019                                             | PARKAP        | P S.L.                         | QU          |
|                                |                                            |                                   | Exportatios (5)                            |                                 | <b>S</b> :              | 16/11/2020 14:40:44                             | 00312                                                           | 13                                                             | 23/08/2019                                             | YA.COM        | 1                              | QU          |
|                                |                                            |                                   |                                            |                                 | <b>š</b> :              | 16/11/2020 14:40:45                             | 00313                                                           | 11                                                             | 16/01/2019                                             | RENFE         | /IAJEROS S                     | QU          |
|                                |                                            |                                   |                                            |                                 | <b>i 1</b>              | 16/11/2020 14:40:46                             | 00314                                                           | 8                                                              | 16/01/2019                                             | RENFE         | /IAJEROS S                     | QU          |
|                                |                                            |                                   |                                            |                                 | <b>S</b>                | 16/11/2020 14:40:43                             | 00316                                                           | 15                                                             | 01/02/2020                                             | QUANTY        | (CA CMB-SA                     | YA.         |

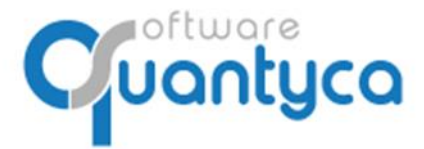

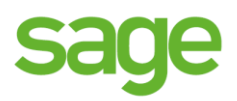

# VAMOS A SAGE

# 11. VISUALIZAR DOCUMENTO ASOCIADO EN SAGE.

En Sage podemos visualizar la imagen de las facturas que han sido procesadas por Ubyquo Facturas. Posicionarnos sobre la factura y pulsamos el icono  $\checkmark$   $\rightarrow$  "*Documento asociado*".

| (  | Consulta de a          | sientos [Asie | ntos Ger | nerales cor  | IVA] [Consult | tas] ★ 🛪 |        |             |                    |           |    |
|----|------------------------|---------------|----------|--------------|---------------|----------|--------|-------------|--------------------|-----------|----|
| o  | pciones <u>E</u> ditar | r <u>V</u> er |          |              |               |          |        |             |                    |           |    |
|    | 🗅 🥒 🐱 🔤                | C   T T       | 7. 7.    | 🛧 🗲 🖻        | v 🖥 🖪 🛛       | o 🗄 💐    |        | 0 <u>[a</u> | 🖶 💶                |           |    |
| As | ientos generale        | s con IVA     |          |              |               |          |        |             |                    |           |    |
|    | Fecha                  | Periodo       | Canal [  | Deleg.       | Asiento       | Diario   | Docur  | nento aso   | <mark>ciado</mark> |           |    |
| ►  | 01-01-2020             | Período 1     |          |              | 2             | 2 0      |        |             |                    |           |    |
| Da | atos Asientos          |               |          |              |               |          |        |             |                    |           | _  |
|    | Cta. Cargo             | Cta. Abono    | Cód.C    | Comentario   |               | Importe  |        | E/R/I       | Se.                | Fra./Reg. | S  |
| Г  | 02242                  | 7000000000    | 0        | Nuestra Fra  | .Nº1001A a    |          | 0,00   |             |                    | 121       | -1 |
|    | 02242                  | 4770000000    | 0        | Nuestra Fra  | .Nº1001A a    |          | 0,00   |             |                    | 121       | -1 |
|    | 430000100              | 02242         | 0        | Nuestra Fra  | .Nº1001A a    |          | 0,00   |             | CLIE               | 121       | -1 |
|    | 629000000              | 41000000      | 0        | Fra.n. 1114/ | AAA1 de EM    | 1        | .00,00 |             |                    | 0         |    |
|    | 4720000000             | 41000000      | 0        | Fra.n. 1114/ | AAA1 de EM    |          | 21,00  |             |                    | 0         |    |
|    | 629000000              | 41000000      | 0        | Fra.n. 1114  | AAA1 de EM    | 1        | 21,00  | Recibida    |                    | 2         | 1  |
|    | 600000000              | 400000100     | 0        | Fra.n.INV.S  | UJ.PASIV-R    | 1        | .00,00 |             |                    | 0         |    |
|    | 4720000000             | 400000100     | 0        | Fra.n.INV.S  | UJ.PASIV-R    |          | 21,00  |             |                    | 0         |    |

# y la ventana que abre pulsar "Ver Documento".

| Documento Asociado                                                        | ?  | ×  |
|---------------------------------------------------------------------------|----|----|
| Tipo documento UBY                                                        |    |    |
| Otros servicios                                                           |    |    |
| Archivo                                                                   |    | _  |
| [\\soportepc\Sage Murano\Ubyquo\4300d5ac-f0c8-43cb-bd1a-200415010000.qlnk |    | •• |
| Aceptar Ver Documento Eliminar Cancela                                    | ar | ]  |

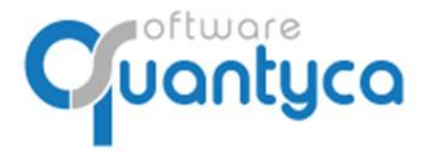

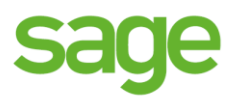

Abre un visualizador donde nos pide nuestro usuario de Ubyquo Facturas. Abre un visualizador donde introducimos nuestro **Usuario** y **Contraseña** de Ubyquo Facturas.

| ۹ Ubyquo - Visor de documentos                                                                                                    | _ | $\times$ |
|----------------------------------------------------------------------------------------------------|---|----------|
| Documentos enlazados                                                                                                    |   |          |
| Iminar     Iminar     Iminar       Gerar PDF     Iminar       Gerari     Opciones       documento     Iminiar       Documento     Exportar       Preferencias |   |          |
| Documentos 🔲 🝁 0/0 🌩                                                                                                    |   |          |
| Páginas 💷 🍁 0/0 🛊 🍳 🍳 🎽 -                                                                                                    |   |          |
|                                                                                                    |   |          |
| Datos usuario<br>e-mail<br>contraseña                                                                                                    |   |          |
| <u>2Olvidó su contraseña?</u> Acceder<br><u>Crear nueva cuenta</u>                                                                                            |   |          |
|                                                                                                    |   |          |
|                                                                                                    |   |          |
|                                                                                                    |   |          |
|                                                                                                    |   |          |

Cuando nos muestre la imagen pulsamos "*Opciones de acceso*", pulsamos **Recordar usuario** y **Recordar contraseña**, no la volverá a pedir en futuras ocasiones.

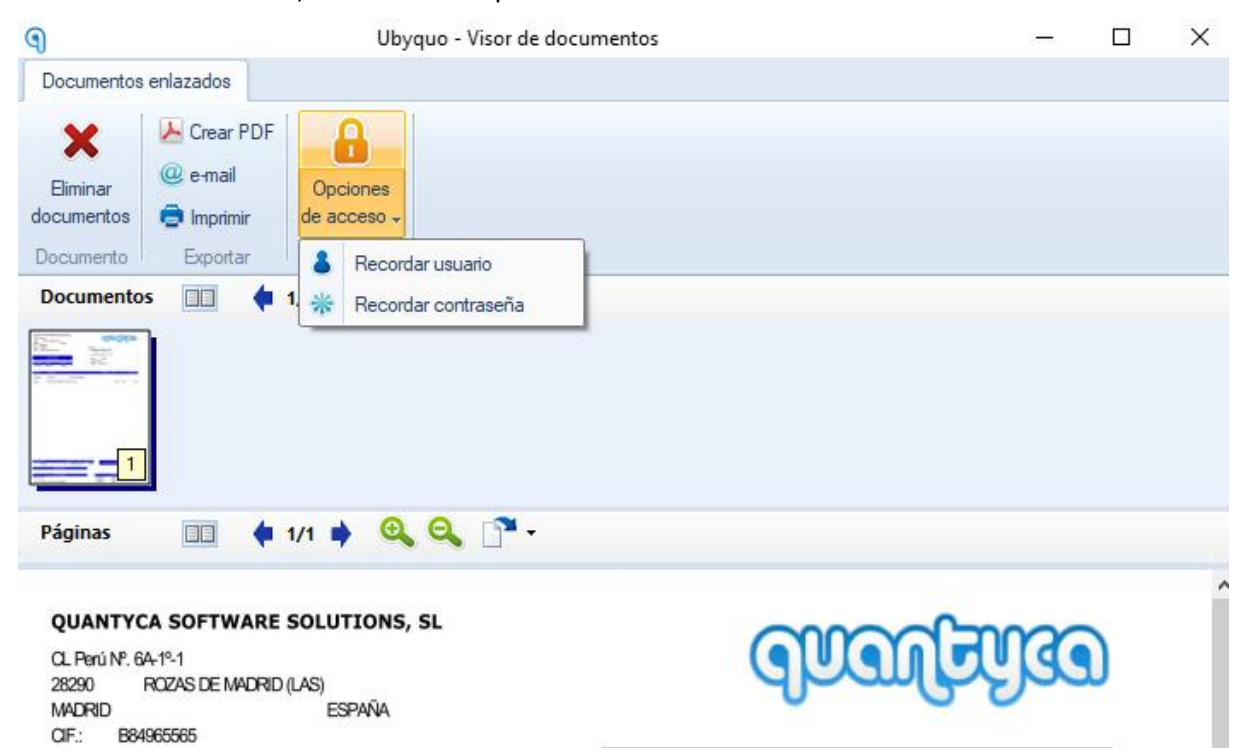